# Nexus 1000v Quickstart met Hyper-V serverconfiguratievoorbeeld

## Inhoud

Inleiding Voorwaarden Vereisten Gebruikte componenten Achtergrondinformatie Windows Hyper-V-server installeren Inleiding tot Windows Core Installeer de stuurprogramma's Voeg de Hyper-V server aan het domein toe Externe toegang inschakelen MMC Remote-desktop Windows Remote-Shell **Remote PowerShell** Extra rollen installeren Aanvullende configuratie Voeg de Hyper-V Host aan SCVM toe Nexus 1000v op Hyper-V switch Gebruik de installatieprogramma-toepassing om de Virtual Supervisor Modules (VSM's) te installeren Installeer de Nexus 1000v handmatig Installeer de VSM's handmatig Deel 1 - SCM Setup Deel 2 - Invoering van VSM Deel 3 - Basisconfiguratie van VSM Deel 4 - SVCMM-basisconfiguratie Deel 5 - Maak de logische switch Deel 6 - VMN-netwerken maken op basis van de segmenten Host aan DVS toevoegen Installeer de VEM handmatig Verifiëren Problemen oplossen

## Inleiding

Dit document beschrijft hoe u Microsoft (MS) Windows Hyper-V Server 2012 kunt configureren, stuurprogramma's kunt installeren en toevoegen aan System Center Virtual Machine Manager (SCVM). Ook wordt beschreven hoe u de Cisco Nexus 1000v Series-switch kunt installeren en configureren en virtuele machines (VM's) aan de Nexus 1000v kunt toevoegen.

## Voorwaarden

#### Vereisten

Dit document introduceert MS Windows Hyper-V Server 2012 en Cisco Nexus 1000v Series switch. U dient echter enige ervaring/kennis te hebben met de configuratie en installatie van Windows-functies, zoals Failover Clustering.

Dit zijn de vereisten voor deze inzet:

- Actieve map
- Domain Name Server (DNS)
- 2 Hyper-V-hosts
- Minstens één Data Hyper-V host
- SCM-server
- Windows 2012 Jumpserver

Dit beeld wordt afgeleid uit de Cisco Nexus 1000v Series switchinggids:

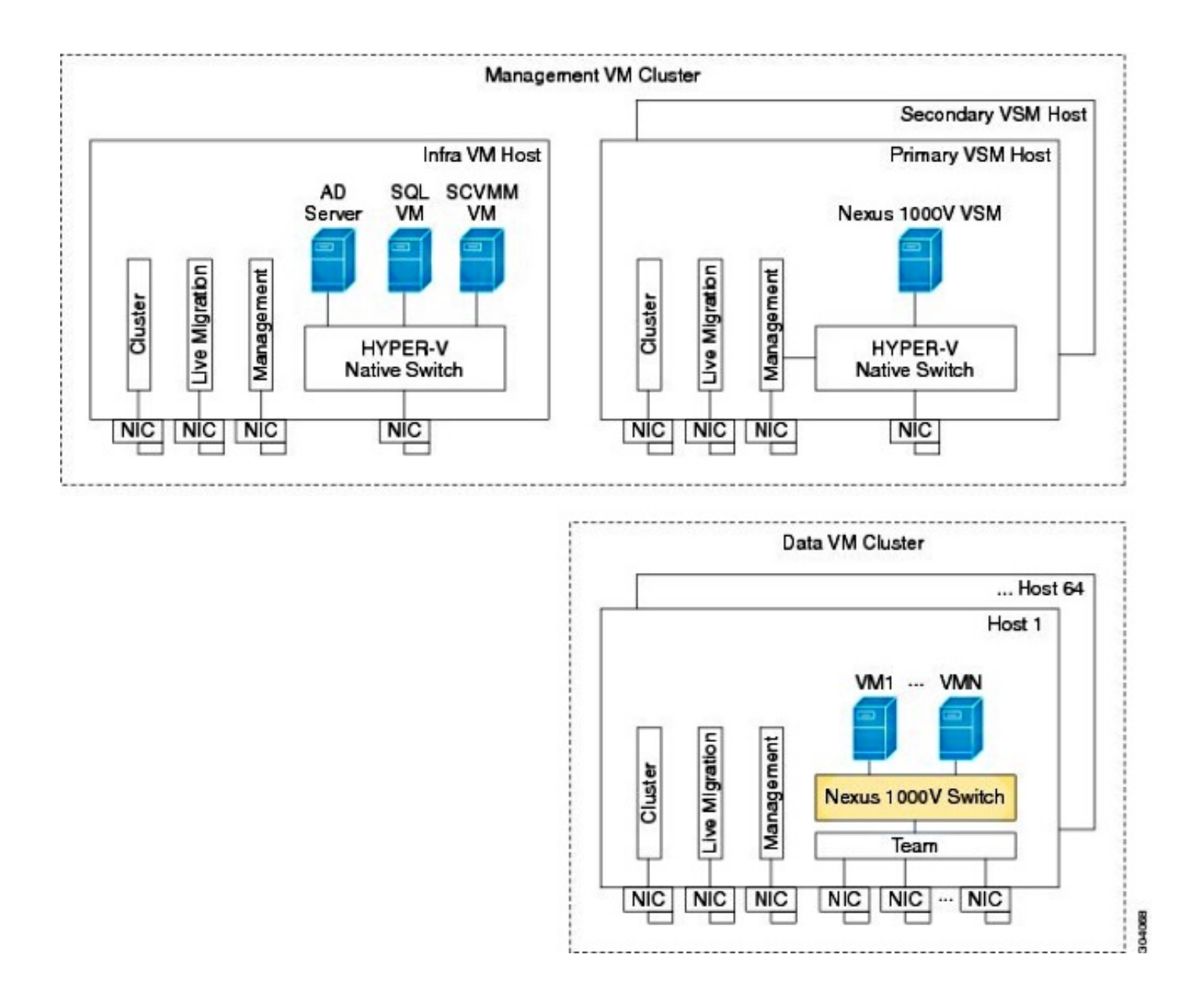

#### Gebruikte componenten

Deze implementatie gebruikt <u>Microsoft Hyper-V 2012 Server 2012</u>, Nexus 1000v voor Hyper-V, en SCVM.

De informatie in dit document is gebaseerd op de apparaten in een specifieke laboratoriumomgeving. Alle apparaten die in dit document worden beschreven, hadden een opgeschoonde (standaard)configuratie. Als uw netwerk live is, moet u de potentiële impact van elke opdracht begrijpen.

## Achtergrondinformatie

Hyper-V-core werd parallel met Windows Server 2012 vrijgegeven. Het voert alleen de installatie van de Core van de Server 2012 uit (wat betekent geen GUI, alleen CLI), en runt alleen Hyper-V en enkele verwante rollen, zoals Clustering. Het voordeel hiervan is dat de Hyper-V kern volledig vrij is, behalve voor ondersteuning.

## Windows Hyper-V-server installeren

De Hyper-V server installeert zoals elke andere installatie van Windows, wat betekent dat u deze stappen moet voltooien:

- 1. Beperk het opslagbereik tot één als u SAN-opslag (Storage Area Network) gebruikt.
- 2. Installeer de gewenste stuurprogramma's wanneer u de installatiewizard gebruikt.

Het installatieproces van de Hyper-V-server valt buiten het bereik van dit document. Het werkt echter net als elke andere Windows-installatie.

## **Inleiding tot Windows Core**

De lidstaten promoten de in 2008 geïntroduceerde serverkern. De gratis versie van Hyper-V wordt alleen bij Windows Core geleverd. Bij volledige installaties kunt u echter tussen de twee items verplaatsen met een herstart.

Wanneer u inlogt in Windows Core zijn er twee vensters? Een normale opdracht en de wizard voor systeemconfiguratie.

| C-1.                     | C:\Windows\System32\cmd.exe - C:\Windows\system32\sconfig.cmd                      |                                         |  |  |  |  |  |
|--------------------------|------------------------------------------------------------------------------------|-----------------------------------------|--|--|--|--|--|
| ==:                      | Server Configu                                                                     | ration                                  |  |  |  |  |  |
| 1)<br>2)                 | Domain/Workgroup:<br>Computer_Name:                                                | Workgroup: WORKGROUP<br>WIN-JK7CERTKJA8 |  |  |  |  |  |
| 3)<br>4)                 | Add Local Administrator<br>Configure Repote Management                             | Enabled                                 |  |  |  |  |  |
| 52                       | Windows Update Settings:<br>Download and Install Updates<br>Remote Desktop:        | Manual                                  |  |  |  |  |  |
| ?>                       |                                                                                    | Disabled                                |  |  |  |  |  |
| 82                       | Network Settings                                                                   | No active network adapters found.       |  |  |  |  |  |
| íó                       | Help improve the product with CEIP                                                 | Not participating                       |  |  |  |  |  |
| 11)<br>12)<br>13)<br>14) | ) Log Off User<br>) Restart Server<br>) Shut Down Server<br>) Exit to Command Line |                                         |  |  |  |  |  |
|                          |                                                                                    |                                         |  |  |  |  |  |

Er zijn hier veel opties die worden gebruikt voor het uitvoeren van basisinstallatie/onderhoud. De eerste stap is het installeren van de stuurprogramma's voor de Network Interface Controller-kaarten (NIC), die in de volgende sectie worden behandeld.

Om in PowerShell van de opdrachtprompt te komen, typt u PowerShell.

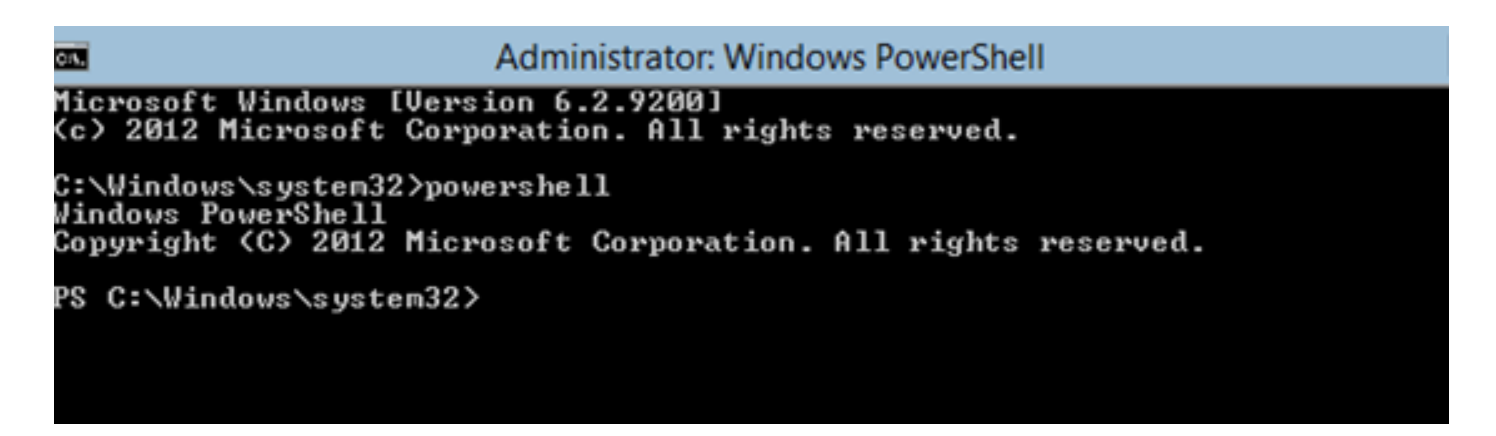

De **PS** vóór de opdrachtmelding geeft aan dat u in PowerShell staat in plaats van in de normale **CMD-**lijn.

Als u uw CLI-venster per ongeluk sluit, drukt u op **Ctrl+alt+del** en opent u de **taakbalk** om het opnieuw te starten:

| R                       |                                                                                                    | Task Manage          | er                |        |  |  |  |
|-------------------------|----------------------------------------------------------------------------------------------------|----------------------|-------------------|--------|--|--|--|
| File Options \          | liew                                                                                                    |                      |                   |        |  |  |  |
| Processes Perfo         | rmance Users Details                                                                                                  | Services             |                   |        |  |  |  |
|                         | *                                                                                                    |                      | 0%                | 4%     |  |  |  |
| Nam                     | Create                                                                                                    | e new task           |                   | x pry  |  |  |  |
| Ap;<br>▷ 』<br>Bac Open: | App<br>D I I Type the name of a program, folder, document, or Internet<br>resource, and Windows will open it for you. |                      |                   |        |  |  |  |
|                         | 😗 This task will be cre                                                                                               | ated with administra | ative privileges. | ИВ     |  |  |  |
| ⊳ ī<br>Wir              | ОК                                                                                                    | Cancel               | Browse            | ИВ     |  |  |  |
| Client Ser              | rver Runtime Process                                                                                                  |                      | 0.1%              | 0.9 MB |  |  |  |

Als u het venster van de wizard voor de configuratie van het systeem sluit, typt u **sfig.cmd** om het opnieuw te openen.

#### Installeer de stuurprogramma's

Installeer de Ethernet Network Interface Controller (ENIC) stuurprogramma's die nodig zijn voor netwerkcommunicatie.

- 1. Monteer de **CD** van het **stuurprogramma** in de virtuele media van het KVM-venster (Keyboard/Video/Mouse).
- 2. Wanneer u in de console van de Windows host logt, ziet u de serverconfiguratie hulpprogramma. Type **14** om naar een CLI-prompt te komen of het andere venster te gebruiken dat was geopend.

| C=1.                 | C:\Windows\System32\cmd.exe - C:\Windows\system32\sconfig.cmd                                                    |                                         |  |  |  |  |  |
|----------------------|----------------------------------------------------------------------------------------------------|-----------------------------------------|--|--|--|--|--|
|                      | Server Configu                                                                                                   | ration                                  |  |  |  |  |  |
| 1)<br>2)             | Domain/Workgroup:<br>Computer Name:                                                                              | Workgroup: WORKGROUP<br>WIN-JK7CERTKJA8 |  |  |  |  |  |
| 3)<br>4)             | Configure Repote Management                                                                                      | Enabled                                 |  |  |  |  |  |
| 52                   | Windows Update Settings:<br>Download and Install Updates<br>Remote Desktop:                                      | Manual                                  |  |  |  |  |  |
| ž                    |                                                                                                    | Disabled                                |  |  |  |  |  |
| 82                   | Network Settings                                                                                                 | No active network adapters found.       |  |  |  |  |  |
| íŐ                   | Help improve the product with CEIP                                                                               | Not participating                       |  |  |  |  |  |
| 11<br>12<br>13<br>14 | <ul> <li>Log Off User</li> <li>Restart Server</li> <li>Shut Down Server</li> <li>Exit to Command Line</li> </ul> |                                         |  |  |  |  |  |

3. Voer de opdracht **PowerShell in** om in PowerShell te geraken (vóór u was simpelweg in de Windows-opdrachtmelding).

| Administrator: Windows PowerShell                                                                                      |  |
|----------------------------------------------------------------------------------------------------|--|
| Microsoft Windows [Version 6.2.9200]<br>(c) 2012 Microsoft Corporation. All rights reserved.                           |  |
| C:\Windows\system32>powershell<br>Windows PowerShell<br>Copyright (C) 2012 Microsoft Corporation. All rights reserved. |  |
| PS C:\Windows\system32>                                                                                                |  |
|                                                                                                    |  |

4. Gebruik de **Get-PSDrive** lichtgewicht opdracht (mdl) om alle beschikbare schijven van een lijst te maken, die uw CD schijf omvatten. In dit geval is het CD-station **E:\**.

| <b>G</b> .                                         | Administrator: Windows PowerShell                                                                                     |           |                                                       |                                         |  |  |  |  |
|----------------------------------------------------|----------------------------------------------------------------------------------------------------|-----------|-------------------------------------------------------|-----------------------------------------|--|--|--|--|
| C:\W_ndows\sys<br>Windows PowerS<br>Copyright (C)  | :\W\ndows\system32>powershell<br>lindows PowerShell<br>Copyright (C) 2012 Microsoft Corporation. All rights reserved. |           |                                                       |                                         |  |  |  |  |
| PS C:\Windows\<br>PS C:\Windows\<br>PS C:\Windows\ | system32><br>system32><br>system32> Get-                                                                              | PSDrive   |                                                       |                                         |  |  |  |  |
| Name                                               | Used (GB)                                                                                                    | Free (GB) | Provider                                              | Root                                    |  |  |  |  |
| A<br>Alias                                         |                                                                                                    |           | FileSystem                                            | A:\                                     |  |  |  |  |
| C<br>Cert                                          | 12.53                                                                                                    | 67.13     | FileSystem<br>Certificate                             | C:\                                     |  |  |  |  |
| D<br>E<br>Env                                      | .78                                                                                                    |           | FileSystem<br>FileSystem<br>Environment               |                                         |  |  |  |  |
| Function<br>HKCU<br>HKLM<br>Variable<br>WSMan      |                                                                                                    |           | Function<br>Registry<br>Registry<br>Variable<br>WSMan | HKEY_CURRENT_USER<br>HKEY_LOCAL_MACHINE |  |  |  |  |
| PS C:\Windows\                                     | sustem32>                                                                                                    |           |                                                       |                                         |  |  |  |  |

5. Navigeer naar de map waarin u het stuurprogramma wilt installeren.

| <u>сл.</u>      | Administrator: Windows PowerShell                                                                                                  |                                                                                     |  |  |  |  |  |
|-----------------|----------------------------------------------------------------------------------------------------|-------------------------------------------------------------------------------------|--|--|--|--|--|
| PS<br>PS<br>PS  | S C:\Windows\system32> cd E:\<br>S E:\> cd .\Windows\Network\Cisco\MLOM\W2K12\x64<br>S E:\Windows\Network\Cisco\MLOM\W2K12\x64> 1s |                                                                                     |  |  |  |  |  |
|                 | Directory: E:\Windows\Network\(                                                                                                    | Cisco\MLOM\W2K12\x64                                                                |  |  |  |  |  |
| Mod             | de LastWriteTime                                                                                                    | Length Name                                                                         |  |  |  |  |  |
| d<br><br><br>PS | 4/19/2013 5:44 PM<br>r 11/16/2012 7:10 PM<br>r 11/1/2012 6:43 PM<br>r 11/1/2012 6:43 PM<br>E:\Windows\Network\Cisco\MLOM\W         | edump<br>8444 enic6x64.cat<br>6224 enic6x64.inf<br>147560 enic6x64.sys<br>2K12\x64> |  |  |  |  |  |

6. Gebruik de opdracht **pompeus - i - a** .**[stuurprogramma].inf** om het stuurprogramma te installeren.

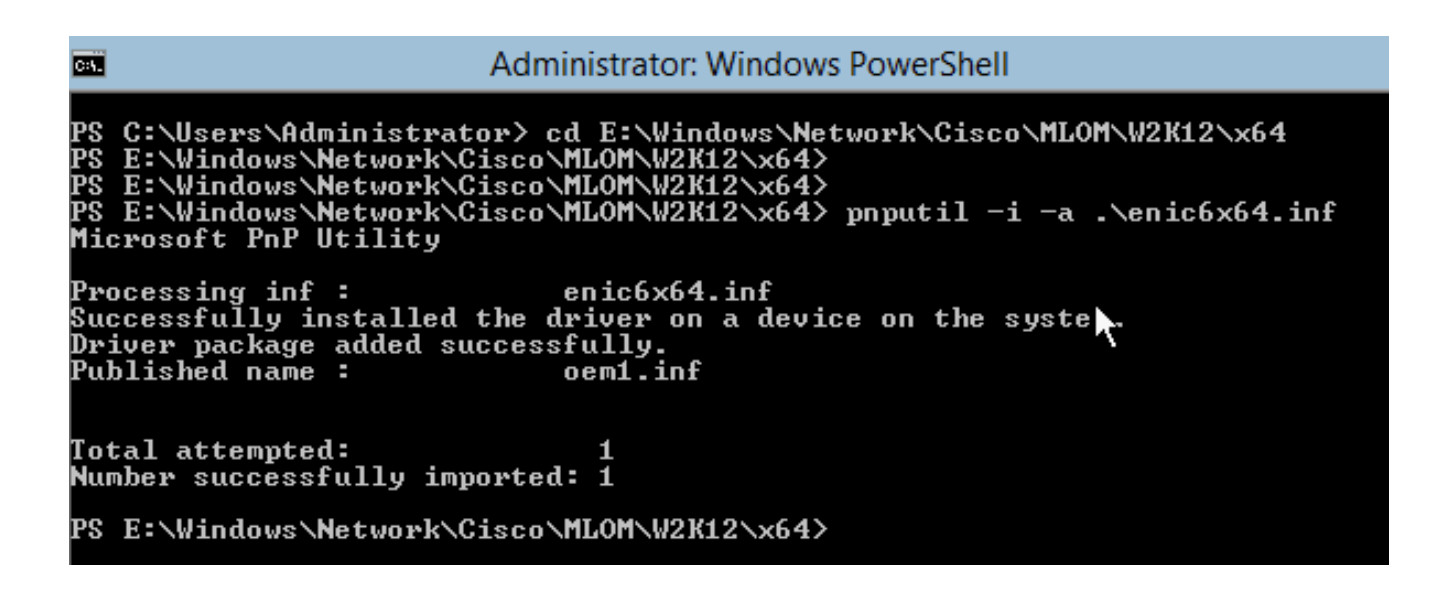

7. Controleer of het stuurprogramma is geïnstalleerd. Deze opdracht varieert afhankelijk van de bestuurder; In het geval van ENIC, voer het **ipfig** bevel uit.

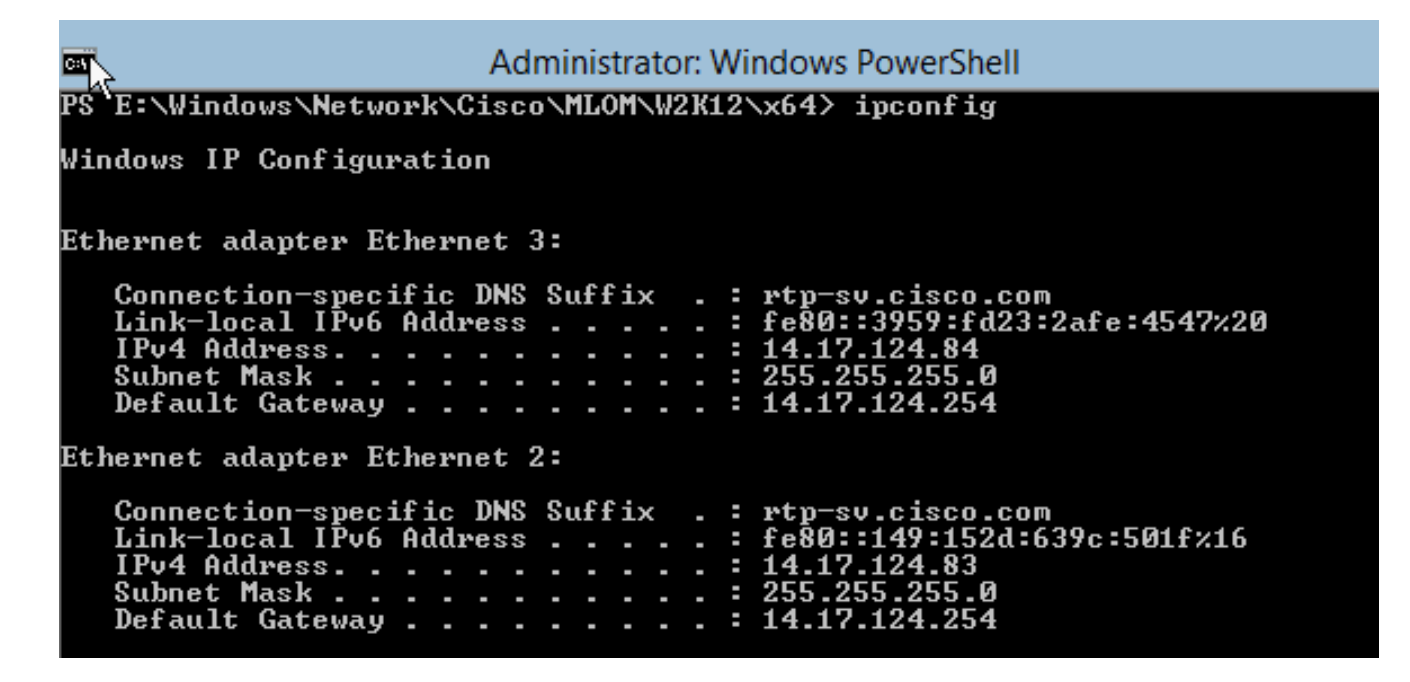

8. Als u DHCP gebruikt, zou het adres klaar moeten zijn. Anders keert u terug naar de wizard voor de serverconfiguratie en stelt u een IP-adres in met de opdracht **sfig.cmd**.

## Voeg de Hyper-V server aan het domein toe

Windows is afhankelijk van een complexe reeks trustdomeinen. Om uw Hyper-V server aan SCVM toe te voegen of uw server extern te beheren, moet u lid van hetzelfde domein zijn. Er zijn andere manieren om dit te doen met het domein/werkgroepvertrouwen, maar ze vallen buiten het bereik van dit document.

1. Voer de opdracht sfig.cmd in om de wizard de serverconfiguratie te starten.

C:\Windows\System32\cmd.exe - C:\Windows\system32\sconfig.cmd C:1. Server Configuration Workgroup: WORKGROUP WIN-JK7CERTKJA8 1) Domain/Workgroup: 2) Computer Name: 3) Add Local Administrator 4) Configure Remote Management Enabled 5) Windows Update Settings: 6) Download and Install Updates Manual 7) Remote Desktop: Disabled 8) Network Settings 9) Date and Time No active network adapters found. 10) Help improve the product with CEIP Not participating 11) Log Off User 12) Restart Server 13) Shut Down Server 14) Exit to Command Line

2. Typ **1** om de wizard te starten. Dit leidt u door het proces dat wordt gebruikt om de server aan een domein toe te voegen.

| Administrator: Windows PowerShell                                                                           |
|----------------------------------------------------------------------------------------------------|
| 2) Restart Server<br>3) Shut Down Server<br>4) Exit to Command Line                                         |
| Enter number to select an option: 1                                                                         |
| Change Domain/Workgroup Membership                                                                          |
| Join (D)omain or (W)orkgroup? (Blank=Cancel) D                                                              |
| Join Domain<br>Iame of domain to join∶ rtp—sv.cisco.com<br>Specify an authorized domain∖user: administrator |
| Joining rtp-sv.cisco.com                                                                                    |
| Computer Name                                                                                               |
| Enter new computer name (Blank=Cancel): chrisb2-hyperv1<br>Changing Computer name                           |
| specify an authorized domain\user: administrator                                                            |

- 3. Gebruik uw domein en log in met de juiste referenties.
- 4. Als er geen venster verschijnt dat aangeeft dat de instellingen van kracht zijn geworden, start u de computer opnieuw op met de **afsluiten - of** opdracht om de nieuwe instellingen te laten uitvoeren.
- 5. Voeg een **DNS ingang** voor uw gastheer met de DNS manager op de springserver toe.

## Externe toegang inschakelen

Er zijn veel manieren om toegang te hebben tot een serverkern. Het beste is de Microsoft Management Console (MMC).

#### MMC

- 1. Start Netsh Advfirewall alle profielen op uw host.
- 2. In de Windows 2012 sprongserver, open **Server Manager** en klik met de rechtermuisknop op **Alle servers**.
- 3. Zoek uw host en voeg deze toe aan de servermanager.

| Local Server              |   | Filter                              | 0              | • •         |            |                                   |
|---------------------------|---|-------------------------------------|----------------|-------------|------------|-----------------------------------|
| All Servers               |   | ruce                                | ~              |             | (a) -      |                                   |
| File and Storage Services |   | Server Name IPv4 Address            |                |             |            | Manageability                     |
| Hyper-V                   |   | CB-HYPERV2 14.17.124.31,14.1        | 7.124.80,14.1  | 7.124.86,14 | .17.124.87 | Online - Performance counters not |
|                           | Ъ |                                     |                | Add         | Servers    |                                   |
|                           |   | earch: chrisb2-hyperv2.rtp-sv.cisco | Import<br>.com |             | ٩          | Selected<br>Computer              |
|                           | Ν | ame                                 | IP Address     |             |            |                                   |
|                           | c | nrisb2-hyperv2.rtp-sv.cisco.com     | 14.17.124.3    | 1           |            |                                   |

U kunt nu Server Manager gebruiken zoals u op een lokale machine was.

#### **Remote-desktop**

Start het **script C:\Windows\System32\Scregedit.wsf/ar 0** van de opdrachtmelding om afstandsbediening van bureauverbindingen voor beheerders mogelijk te maken.

| C:1. | Administrator: Windows PowerShell                       |
|------|---------------------------------------------------------|
| PS   | C:\>                                                    |
| PS   | C:\> cscript C:\Windows\System32\SCregEdit.wsf /ar 0    |
| Mi   | crosoft (R) Windows Script Host Version 5.8             |
| Co   | pyright (C) Microsoft Corporation. All rights reserved. |
| Re   | gistry has been updated.                                |
| PS   | C:\>_                                                   |

U kunt nu Remote Desktop Protocol (RDP) gebruiken met rekeningen die **voor de beheerder** toegankelijk zijn. U kunt dit ook vanuit de configuratiewizard inschakelen met optie **7**.

#### Windows Remote-Shell

1. Draai **WinRM** snel in **werking** om afstandscommando prompt te maken.

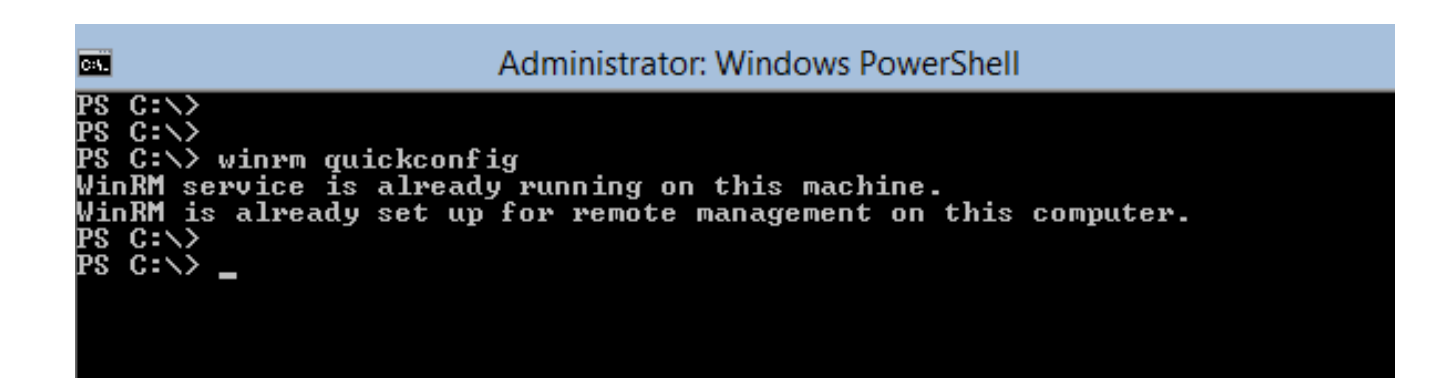

2. Draai winders vanuit een machine op hetzelfde domein - r:[serverName] [opdracht] opdracht.

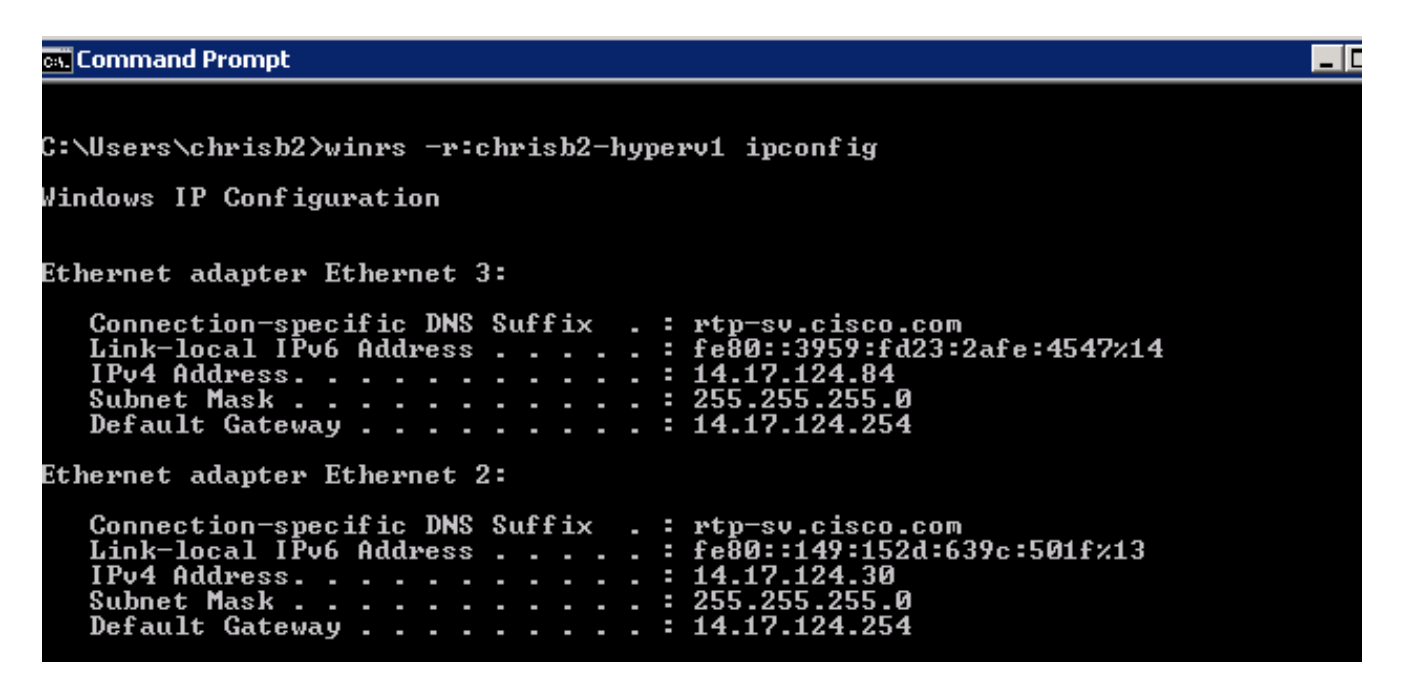

#### Remote PowerShell

Dit is gelijk aan de Remote Shell, maar het geeft u volledige toegang tot PowerShell en staat u toe om met externe computers te verbinden zoals Secure Shell (SSH).

1. Op de externe host voert u de opdracht Enable-PSR-emoting uit.

PS C:\Users\Administrator> Enable-PSRemoting -Force WinRM is already set up to receive requests on this computer. WinRM is already set up for remote management on this computer. PS C:\Users\Administrator> \_

2. Op de afstandsbediening van machine Voer een PSSessie in - ComputerName [computer\_name].

```
🙀 Command Prompt - powershell
    C:\Users\chrisb2>
PS C:\Users\chrisb2> Enter-PSSession -ComputerName chrisb2-hyperv1
[chrisb2-hyperv1]: PS C:\Users\chrisb2\Documents>
[chrisb2-hyperv1]: PS C:\Users\chrisb2\Documents>
[chrisb2-hyperv1]: PS C:\Users\chrisb2\Documents> ipconfig
Windows IP Configuration
Ethernet adapter Ethernet 3:
     Connection-specific DNS Suffix
Link-local IPv6 Address . . .
IPv4 Address. . . . . . . . . . . .
                                                                     rtp
                                                                               -sv.cisco.com
                                                                        fe80::3959:fd23:2afe:4547%14
                                                                     =
                                                                        14.17.124.84
255.255.255.0
14.17.124.254
                                                                     Subnet Mask .
                                                                     Default Gateway
                                                                     -
Ethernet adapter Ethernet 2:
     Connection-specific DNS Suffix
Link-local IPv6 Address . . .
IPv4 Address. . . . . . . . . . .
                                                                        rtp-sv.cisco.com
fe80::149:152d:639c:501f%13
14.17.124.30
                                                                        rty
                                                                     5.255.
      Subnet Mask .
                                                                     Default Gateway
```

## Extra rollen installeren

Zodra de server aan MMC van de sprongserver wordt toegevoegd, kunt u de **rollen en eigenschappen** wizard **toevoegen/verwijderen** van de springserver en rollen aan de afstandsserver toevoegen zoals elke andere server. Doe dit nu om Multipath I/O (MPIO) te installeren als dit nodig is, evenals de functies voor failover clustering die nodig zijn voor Hyper-V clusters.

- 1. Open het serverconfiguratieprogramma.
- 2. Navigeer om te beheren > Rollen en functies toevoegen.
- 3. Kies uw Hyper-V server.
- 4. Installeer MPIO, indien u Fibre Channel (FC) gebruikt, en Failover Clustering.
- 5. Herhaal voor de tweede host.

## Aanvullende configuratie

- 1. Gebruik de opdracht **IPICPL** van de opdrachtmelding om de wizard te starten nadat deze is geïnstalleerd.
- Gebruik deze opdrachten om disks van de CLI te configureren:
   Get-disk om een lijst met beschikbare schijven te krijgenSet-disk nummer X isOffline \$vals om de schijf online te zettenSchijf X initialiseren om de schijf te formatterenNieuwe indeling [Disk\_Number] - useMaximumSize - MBRType - AssignDriveBrief om de partitie te makenFormat-Volume - Drive-brief [DriveLetters] om het station te formatteren
- 3. Start de tovenaar van de sprongserver en voeg uw twee gastheren aan een cluster toe.

Voeg de Hyper-V Host aan SCVM toe

Nu hebt u een basisinstallatie voor Windows - er worden stuurprogramma's geïnstalleerd, IP's zijn geconfigureerd, u bent in het domein en u kunt het vakje extern beheren. Het is tijd om de host aan SCVM toe te voegen, wat het equivalent van vCenter is. Als u een host hebt die Hyper-V manager runt, kunt u dat naar uw host wijzen om het te beheren. Dit is echter een basisbeheer, dat vergelijkbaar is met houtkap in de ESXi-host, in plaats van vCenter.

In deze sectie wordt beschreven hoe de nieuw opgeslagen Hyper-V host aan SCVM wordt toegevoegd.

- 1. RDP aan uw oversprongserver en log in met uw domeinaccount.
- 2. Start de Virtual Machine Manager-console vanaf het bureaublad. Als u dit niet hebt geïnstalleerd, kunt u het van SCVM ISO installeren.

| <b>F</b>                                 | e<br>Alfred<br>Alfred |  |  |
|------------------------------------------|-----------------------|--|--|
| Recycle Bin                              |                       |  |  |
| F                                        |                       |  |  |
| Virtual<br>Machine<br>Manager<br>Console |                       |  |  |
|                                          |                       |  |  |

3. Wijs de console naar uw SCVM server en klik op de radioknop **Use** of **huidige Microsoft Windows Session Identity**.

| B                                                        | Connect to Server                         | Ŀ | - 🗆 X |  |  |  |  |  |
|----------------------------------------------------------|-------------------------------------------|---|-------|--|--|--|--|--|
| Micro<br>Sy                                              | vstem Center 2012                         |   |       |  |  |  |  |  |
| Vir                                                      | Virtual Machine Manager                   |   |       |  |  |  |  |  |
| Server name:                                             |                                           |   |       |  |  |  |  |  |
| O Use current                                            | Microsoft Windows session identity        |   |       |  |  |  |  |  |
| O Specify created                                        | dentials                                  |   |       |  |  |  |  |  |
| User name:                                               | User name:<br>Example: contoso\domainuser |   |       |  |  |  |  |  |
| Password:                                                |                                           |   |       |  |  |  |  |  |
| Automatically connect with these settings Connect Cancel |                                           |   |       |  |  |  |  |  |

4. U bent nu in SCVM. Klik met de rechtermuisknop op de map **Alle hosts** en kies **Host Group maken**. Geef dit een beschrijvende titel.

| Administrator - rtp-svscvmm.rtp-sv.cisco.com - Virtual Machine Manager |                                                |                      |                 |          |              |                |            |
|------------------------------------------------------------------------|------------------------------------------------|----------------------|-----------------|----------|--------------|----------------|------------|
| Home                                                                   | Folder                                         |                      |                 |          |              |                |            |
| 🎭 👔                                                                    | * 🏝 📑                                          | <u>*</u>             |                 |          | 1            | <u>.</u>       | PowerShell |
| Create Create V<br>Service Machin                                      | firtual Create Create Host<br>ne ▼ Cloud Group | Create VM<br>Network | Assign<br>Cloud | Overview | VMs Services | VM<br>Networks | R PRO      |
|                                                                        | Create                                         |                      | Cloud           |          | Show         |                | Window     |
| VMs and Services                                                       | ٠                                              | VMs (0)              |                 |          |              |                |            |
| 🥵 Tenants                                                              |                                                |                      |                 |          |              |                |            |
| a Clouds                                                               |                                                | Name                 | St              | atus 🏾   | Virtual M    | Availabilit    | y S Host   |
| 📥 VM Networ                                                            | rks                                            |                      |                 |          |              |                |            |
| Storage                                                                |                                                |                      |                 |          |              |                |            |
|                                                                        |                                                |                      |                 |          |              |                |            |
| All Hock                                                               | Create Service                                 |                      |                 |          |              |                |            |
| 🔺 🚞 mwi ᢪ                                                              | Create Virtual Machine                         |                      |                 |          |              |                |            |
| 🦉 m 😭                                                                  | Add Hyper-V Hosts and Cl                       | usters               |                 |          |              |                |            |
| 🦉 m 🗎                                                                  | Add Citrix XenServer Hosts                     | and Clusters         |                 |          |              |                |            |
| 1                                                                      | Add VMware ESX Hosts an                        | d Clusters           |                 |          |              |                |            |
| <u></u>                                                                | Create Host Group                              |                      |                 |          |              |                |            |
| 1                                                                      | Move                                           |                      |                 |          |              |                |            |
|                                                                        | View Networking                                |                      |                 |          |              |                |            |
| ×                                                                      | Delete                                         |                      |                 |          |              |                |            |
|                                                                        | Properties                                     |                      |                 |          |              |                |            |

5. Klik met de rechtermuisknop op de nieuwe host-groep en kies **Hyper-V-hosts en clusters toevoegen**.

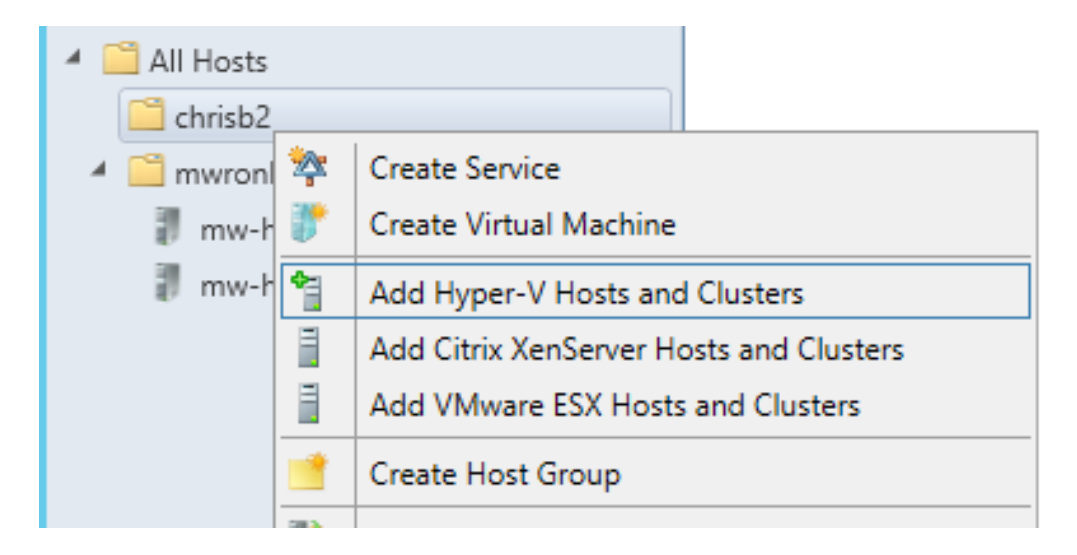

6. Klik de **computers van de Server van Windows in een vertrouwde** radioknop **van het Actieve Indexdomein** aan.

| 1                 | Add Resource Wizard                                                                                                    |
|-------------------|----------------------------------------------------------------------------------------------------|
| 😭 Resource        | location                                                                                                    |
| Resource location | Indicate the Windows computer location                                                                                                    |
| Credentials       | Windows Server computers in a trusted Active Directory domain                                                                                                    |
| Discovery scope   | O Windows Server computer in an untrusted Active Directory domain                                                                                                    |
| Target resources  | O Windows Server computers in a perimeter network                                                                                                    |
| Host settings     | If you select this option, before you continue, use VMM Setup to install the VMM agent locally on the<br>targeted computers. Ensure that you configure the perimeter network settings during the agent setup. |
| Summary           | O Physical computers to be provisioned as virtual machine hosts                                                                                                    |
| ,                 | Select this option to add bare-metal computers with baseboard management controllers.                                                                                                    |

7. Klik op de knop **Een bestaande lopen als account** gebruiken. Dit is de account die de wizard gebruikt om in te loggen op de hosts die u toevoegt.

| 1                                     | Add Resource Wizard                                                                                      |
|---------------------------------------|----------------------------------------------------------------------------------------------------|
| 🗧 Credential                          | s                                                                                                    |
| Resource location                     | Specify the credentials to use for discovery                                                             |
| Credentials                           | The Run As account or credentials will be used to discover computers and to install the Hyper-V role and |
| Discovery scope                       | the Virtual Machine Manager agent if necessary.                                                          |
| Target resources                      | Use an existing Run As account                                                                           |
| Host settings                         | Run As account: Administrator Browse                                                                     |
| · · · · · · · · · · · · · · · · · · · | O Manually enter the credentials                                                                         |
| Summary                               | User name:                                                                                               |
|                                       | Example: contoso\domainuser                                                                              |
|                                       | Password:                                                                                                |

8. Voer de **DNS-namen** in van de servers die u moet toevoegen.

| 1                                              | Add Resource Wizard                                                                                                    |  |  |  |  |
|------------------------------------------------|----------------------------------------------------------------------------------------------------|--|--|--|--|
| 📬 Discover                                     | y scope                                                                                                    |  |  |  |  |
| Resource location                              | Specify the search scope for virtual machine host candidates                                                                                            |  |  |  |  |
| Credentials                                    | Search for computers by whole or partial names, FQDNs, and IP addresses. Alternatively, you may                                                         |  |  |  |  |
| Discovery scope                                | generate an Active Directory query to discover the desired computers.                                                                                   |  |  |  |  |
| Target resources                               | Specify an Active Directory query to search for Windows Server computers                                                                                |  |  |  |  |
| Host settings<br>Migration Settings<br>Summary | Enter the computer names of the hosts or host candidates that you want VMM to manage. Each computer name must be on a separate line.<br>Computer names: |  |  |  |  |
| our many                                       | chrisb2-hyperv1.rtp-sv.cisco.com                                                                                                    |  |  |  |  |

9. Kies op het volgende scherm de **ontdekte servers** die moeten worden toegevoegd. Als u de servers op dit scherm niet kunt zien, kunt u teruggaan en uw zoekparameters wijzigen.

| 1                                | Add I                  | Resource Wizard                  | <u> </u>   |
|----------------------------------|------------------------|----------------------------------|------------|
| 📍 Target re                      | sources                |                                  |            |
| Resource location<br>Credentials | Select the computers t | hat you want to add as hosts     |            |
| Discovery scope                  | Computer Name          | Operating System                 | Hypervisor |
| Target resources                 | Chrisb2-hyperv1.rtp-   | sv.cisco.com Hyper-V Server 2012 | Hyper-V    |
| Host settings                    |                        |                                  |            |
| Migration Settings               |                        |                                  |            |
| Summary                          |                        |                                  |            |
|                                  |                        |                                  |            |
|                                  |                        |                                  |            |

10. Indien nodig kunt u de instellingen wijzigen. U kunt bijvoorbeeld het standaardpad wijzigen.

| 3                                   | Add Resource Wizard                                                                                                    |
|-------------------------------------|----------------------------------------------------------------------------------------------------|
| 📍 Host set                          | tings                                                                                                    |
| Resource location<br>Credentials    | Specify a host group and virtual machine placement path settings for hosts                                                                                                    |
| Discovery scope<br>Target resources | Host group: I chrisb2                                                                                                    |
| Host settings                       | If any of the selected hosts are currently managed by another Virtual Machine Manager (VMM)<br>environment, select this option to reassociate the hosts with this VMM management server.                                                                   |
| Migration Settings                  | Reassociate this host with this VMM environment                                                                                                    |
|                                     |                                                                                                    |
| Summary                             | VMM uses virtual machine placement paths as default locations to store virtual machines placed on a host. To add a new virtual machine placement path, specify a path and click Add.<br>Add the following path:                                            |
| Summary                             | VMM uses virtual machine placement paths as default locations to store virtual machines placed on a host. To add a new virtual machine placement path, specify a path and click Add.<br>Add the following path:                                            |
| Summary                             | VMM uses virtual machine placement paths as default locations to store virtual machines placed on a host. To add a new virtual machine placement path, specify a path and click Add. Add the following path: Add Selected virtual machine placement paths: |

11. Schakel indien gewenst **bewegende bewegingen in**. U kunt het te gebruiken netwerk ook specificeren.

| 1                                                                                                    | Add Resource Wizard                                                                                                    |
|----------------------------------------------------------------------------------------------------|----------------------------------------------------------------------------------------------------|
| 📍 Migratior                                                                                                    | n Settings                                                                                                    |
| Resource location<br>Credentials<br>Discovery scope<br>Target resources<br>Host settings<br>Migration Settings<br>Summary | Specify the live storage and migration settings         Live storage migration         Maximum number of simultaneous live storage migrations:       2 €         Live migration settings         ✓ Turn on incoming and outgoing live migrations         Maximum number of simultaneous live migrations:       2 €         Authentication protocol:       0 Use Credential Security Support Provider (CredSSP)         ○ Use Kerberos       Incoming live migration settings: |
|                                                                                                    | Use any available network     Use the following IP subnets:                                                                                                    |
|                                                                                                    | Subnets Add Remove                                                                                                    |

12. Controleer de wijzigingen en accepteer deze. Zorg ervoor dat u fouten maakt.

| 9                                                                                     |                                                                                                    | Add Resource Wizard                                                                                                    |                  |
|---------------------------------------------------------------------------------------|----------------------------------------------------------------------------------------------------|----------------------------------------------------------------------------------------------------|------------------|
| 臂 Summary                                                                             | in                                                                                                  |                                                                                                    |                  |
| Resource location                                                                     | Confirm the settin                                                                                  | igs                                                                                                    | View Script      |
| Discovery scope<br>Target resources<br>Host settings<br>Migration Settings<br>Summary | Resource type:<br>Resource location:<br>Discovery credentials<br>Discovery scope:<br>Host settings: | Hyper-V capable Windows Servers<br>Trusted Windows computer<br>Administrator<br>Computer name based discovery<br>1 computers are selected to manage<br>Host group:<br>All Hosts\chrisb2 |                  |
|                                                                                       |                                                                                                    | Previo                                                                                                    | us Finish Cancel |

Als u problemen hebt met uw verbinding (bijvoorbeeld als deze fout-out heeft), voert u de volgende stappen uit:

- Schakel Windows-firewall uit met de PowerShell-**netwerkadapter, waarmee alle profielen zijn ingesteld**, uit.
- Zorg ervoor dat u de juiste geloofsbrieven gebruikt en dat de gastheer op het domein is.
- Bekijk de Windows-foutlogs omdat ze in dit geval vaak behulpzaam zijn.

## Nexus 1000v op Hyper-V switch

De Nexus 1000v op Hyper-V is standaard heel anders ingesteld dan de Nexus 1000v op VMware. Dit komt doordat de Nexus 1000v op Hyper-V sterk afhankelijk is van de kenmerken van netwerksegmentatie door de netwerkarchitectuur van Hyper-V. Hier volgt een snel overzicht van de verschillende terminologie en hoe ze interageren:

- Logisch Netwerk Een logisch netwerk is een algemeen emmer dat een bepaald netwerk bevat. DMZ zou bijvoorbeeld een logisch netwerk zijn en Productie zou een ander zijn.
- Segment Pool een verzameling segmenten die tot een logisch netwerk behoort.
   Bijvoorbeeld, zouden ze voor verschillende plaatsen, zoals één pool voor RTP, en één pool voor SJ kunnen zijn.
- Segment Dit is de locatie van de toegangsmogelijkheden van een netwerk. Dit is waar u VLAN's toewijst.
- **Port-profielen** Een verzameling beleid, geen connectiviteit. Quality of Service (QoS), Access Control List (ACL's) en andere apparaten behoren hier.
- IP-pool dit wordt toegewezen aan een segment. In de meeste gevallen is dat niet belangrijk.

Maar bij orkestratie kan SCVM automatisch adressen van deze pool toewijzen.

- Ethernet Dit is een uplink van de host. Elke set uplinks maakt een bepaald segment pool mogelijk.
- vEthernet Dit is de interface van een VM. Het erft een port-profile profiel voor zijn beleid en een segment voor zijn VLAN.
- VMnetwerk Dit is het segment in combinatie met de IP-pool aan de SCVM-zijde.
- Poortclassificatie Dit verwijst naar het beleid van het poortprofiel in SCVM.

Dit is een diagram dat de erfgoedketen uitlegt:

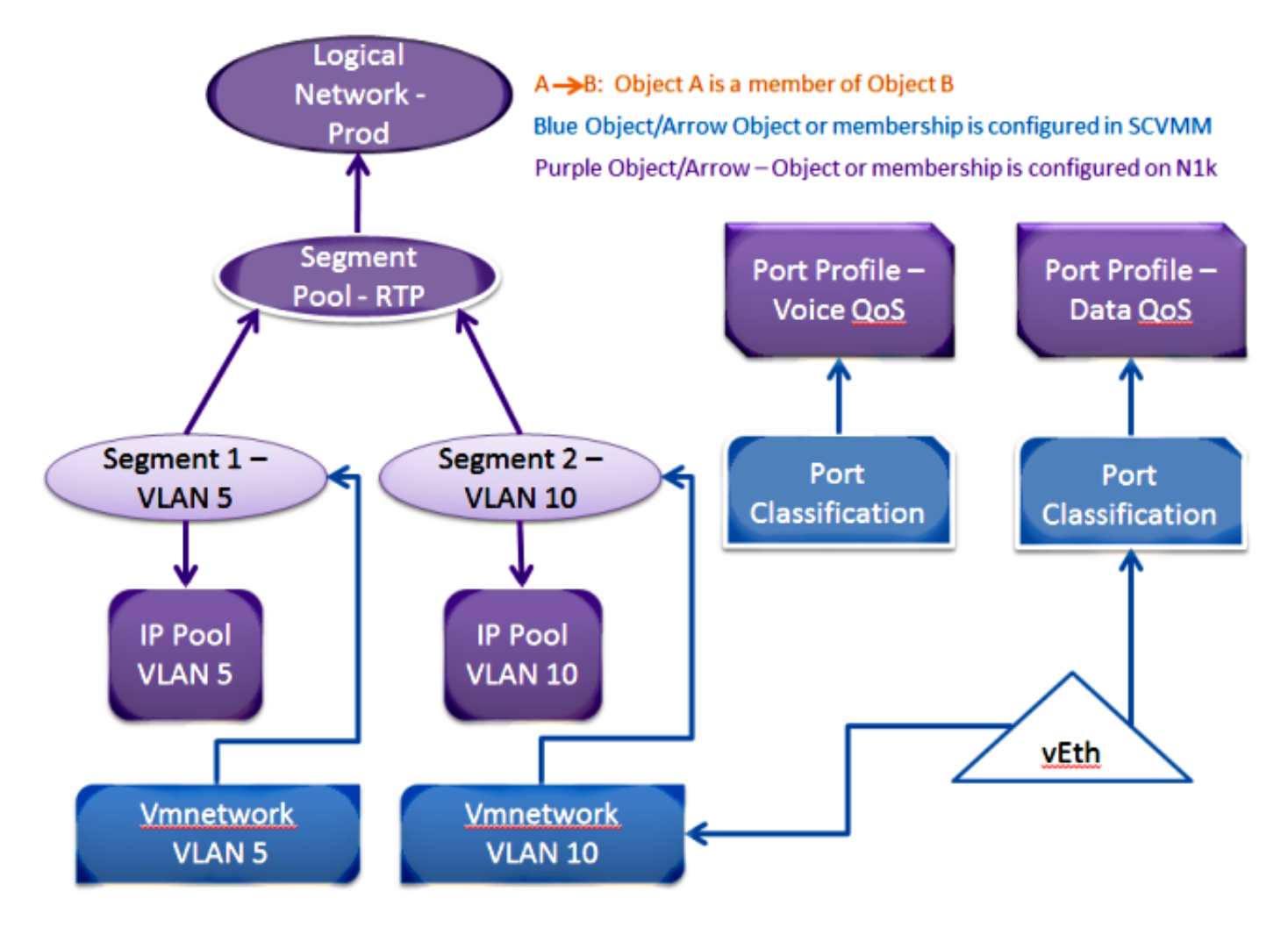

## Gebruik de installatieprogramma-toepassing om de Virtual Supervisor Modules (VSM's) te installeren

Gebruik deze methode voor een nieuwe installatie - de installatietoepassing toont alleen hosts die geen virtuele schakelaar hebben. Dit installeert de VSM's en voorziet in een bepaalde basisconfiguratie. U dient deze optie niet te gebruiken om te installeren, omdat u het product beter begrijpt als u het handmatig installeert. Het wordt hier echter ter referentie opgenomen.

- 1. Meld u aan bij de springserver met de domeinreferenties.
- 2. Open een venster van Windows Verkenner en navigeer naar [n1kbundel]\VSM\Installer\_App.
- 3. Klik met de rechtermuisknop op **Cisco.Nexus1000VInstaller.UI.exe** en kies **Uitvoeren als beheerder**.

| (€) | (=) 🔻 | Τ |  | <ul> <li>Nexus1000v.5.2.1.SM1.5.1</li> </ul> | ► | VSM | ۲ | Installer_App |
|-----|-------|---|--|----------------------------------------------|---|-----|---|---------------|
|-----|-------|---|--|----------------------------------------------|---|-----|---|---------------|

| 🔆 Favorites     | Name                             | Date modified             | Туре        |
|-----------------|----------------------------------|---------------------------|-------------|
| 📃 Desktop       | Sisco.Nexus1000VInstaller.Core.d | 6/2/2013 7:35 PM          | Application |
| 鷆 Downloads     | Cisco.Nexus1000VInstaller.UI     | 6/2/2013 7:35 PM          | Application |
| 📃 Recent places | 🚳 DiscUtils.dll 🛛 🖸              | )pen                      | pplication  |
|                 | Licenses P                       | in to Start               | ext Docum   |
| 🤭 Libraries     | 🚳 LukeSkywalker.IPNetworl 🛞 🛛 R  | un as administrator       | pplication  |
| Documents       | 🗈 NLog 🛛 🛛 T                     | roubleshoot compatibility | ML Config   |
| N N.4           | A 10                             |                           | - P - P     |

- 4. Evalueer de vereisten. Klik op Volgende.
- 5. Voer de SCVM serverdetails in. Zorg ervoor dat u een Administrator-account gebruikt.

| C (C (20042 42)           | 0.000 000                         |                                         |
|---------------------------|-----------------------------------|-----------------------------------------|
|                           | Cisco Nexus 1000V Installer for I | Microsoft System Center 2012 with Hyper |
| Steps                     | Login to SCVMM                    |                                         |
| Prerequisites             | Host Name / ID Address            | localhost                               |
| Login to SCVMM            | Host Name / IF Address:           | 8100                                    |
| Enter VSM Details         | Port (https):                     | 8100                                    |
| Review Inputs             | Domain\User Name:                 | rtp-sv\chrisb2                          |
| Track Progress            | Password:                         | •••••                                   |
| View Installation Summary |                                   |                                         |
|                           |                                   |                                         |
|                           |                                   |                                         |

6. Op de volgende pagina wordt u gevraagd om de basisconfiguratie van Nexus 1000v. Vul dit op basis van uw behoeften in. De VSM ISO is in de map VSM en de VEM .msi bevindt zich in de map VEM. Er is momenteel een bug, <u>Cisco bug ID CSCuh36072</u>, die voorkomt dat deze wizard hosts ziet met een virtuele switch (vSwitch) die al is gedefinieerd. De Hyper-V server wordt geleverd met een vSwitch die al is gemaakt. Vanwege deze bug moet u de vSwitch verwijderen. Om het te wissen, klik met de rechtermuisknop op host, ga naar eigenschappen en virtuele switches.

| Cisco Nex                       | us 1000V Installer for N                                                                     | Aicrosoft System Center 2012 with Hyper-V                                |   |  |  |  |
|---------------------------------|----------------------------------------------------------------------------------------------|--------------------------------------------------------------------------|---|--|--|--|
| Steps                           | Enter the Virtual Super                                                                      | rvisor Module (VSM) Details                                              |   |  |  |  |
| Prerequisites<br>Login to SCVMM | Import Configuration                                                                         | ]<br>ervisor Module (VSM) in High Availability (HA) mode                 |   |  |  |  |
| Enter VSM Details               | Host 1 (Primary VSM VM's Host)                                                               |                                                                          |   |  |  |  |
| Review Inputs                   | IP Address / Name:                                                                           | mw-hyperv1.rtp-sv.cisco.com                                              | 1 |  |  |  |
| Track Progress                  | Network Adapter:                                                                             | Emulex OneConnect OCm10102-F-C, NIC/TOE                                  | 1 |  |  |  |
| view installation summary       | Host 2 (Secondary VSM V                                                                      | M's Host)                                                                |   |  |  |  |
|                                 | IP Address / Name:                                                                           | mw-hyperv1.rtp-sv.cisco.com                                              | 1 |  |  |  |
|                                 | Network Adapter:                                                                             | Emulex OneConnect OCm10102-F-C, NIC/TOE                                  | 1 |  |  |  |
|                                 | VSM Name:                                                                                    | chrisb-HyperV                                                            | 1 |  |  |  |
|                                 | ISO Image Location: C:\Users\chrisb2\Desktop\Nexus1000v.5.2.1.SM1.5.1\VSM\Install\nex Browse |                                                                          |   |  |  |  |
|                                 | Nexus 1000V VEM MSI:                                                                         | : C:\Users\chrisb2\Desktop\Nexus1000v.5.2.1.SM1.5.1\VEM\Nexus1000 Browse |   |  |  |  |
|                                 | VSM IP Address: 14.17.124.15                                                                 |                                                                          |   |  |  |  |
|                                 | Subnet Mask: 255.255.255.0                                                                   |                                                                          |   |  |  |  |
|                                 | Gateway IP Address:                                                                          | 14.17.124.254                                                            | 1 |  |  |  |
|                                 | Domain ID: 365                                                                               |                                                                          |   |  |  |  |
| CISCO.                          | VSM Management VLAN:                                                                         | 124                                                                      | 1 |  |  |  |
| Nexus 1000V                     | Is the Management VLAN                                                                       | of the host(s) same as the VSM Management VLAN ?                         |   |  |  |  |
|                                 | ● Yes ○ No                                                                                   | The management VLAN of the host(s) is: Host Management VLAN              |   |  |  |  |
|                                 | Save Configuration                                                                           |                                                                          |   |  |  |  |
|                                 |                                                                                              | ,                                                                        |   |  |  |  |
|                                 |                                                                                              |                                                                          |   |  |  |  |
| About                           |                                                                                              | Previous Next Cancel                                                     | ] |  |  |  |

7. Controleer de instellingen en klik op **Volgende** om te beginnen met de installatie. De installatie duurt ongeveer tien tot twintig minuten.

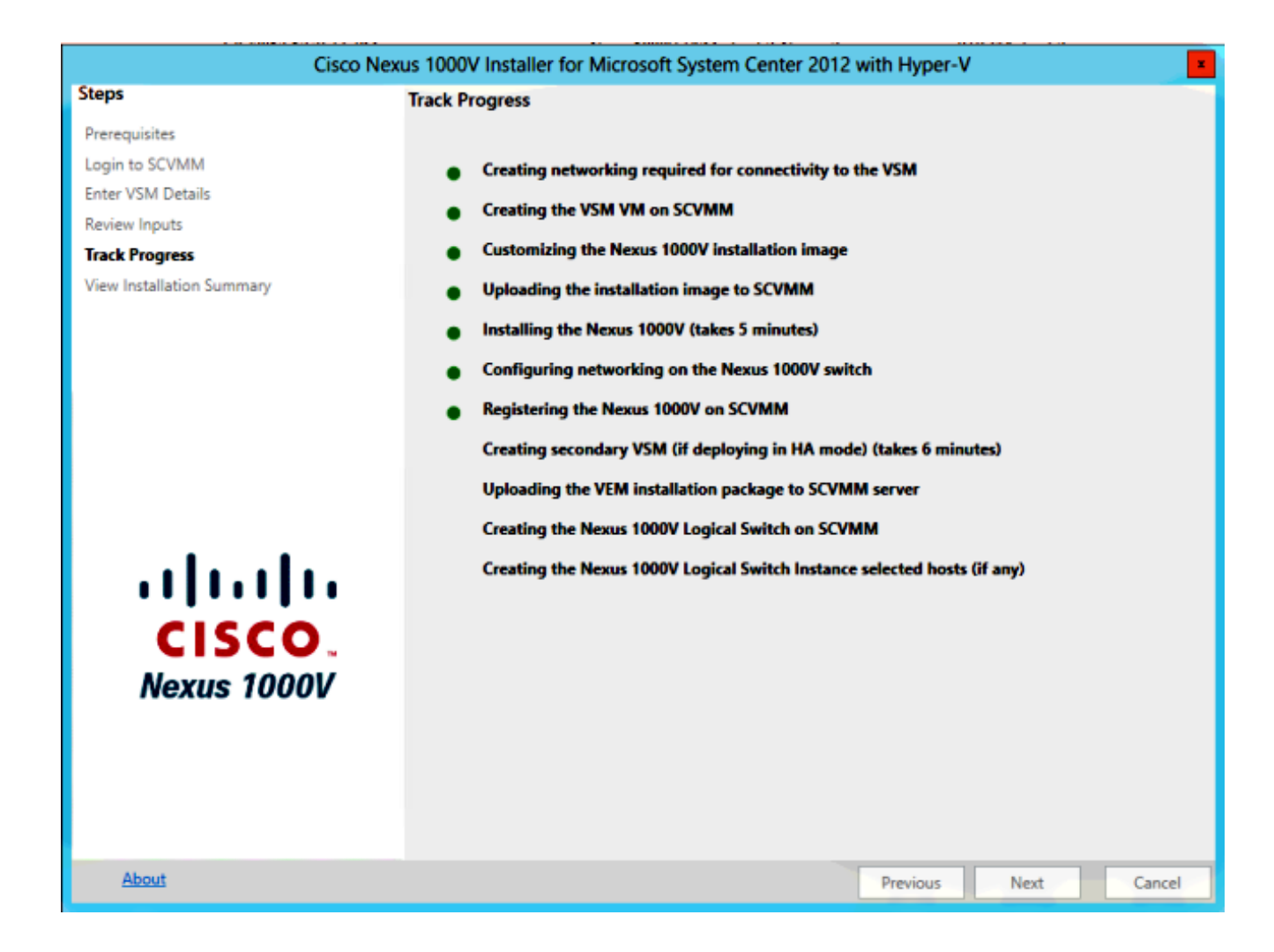

Nadat deze wizard is voltooid, kunt u inloggen bij uw VSM. Admin/Admin is de standaard installatie.

#### Installeer de Nexus 1000v handmatig

In dit gedeelte wordt beschreven hoe u de Nexus 1000v Series-switch handmatig kunt installeren, wat in een aantal gevallen nuttig is:

- Integratie met een systeem dat al bestaat. De handmatige installatiemethode is veel korter en stelt u in staat om precies te controleren hoe deze geïntegreerd is.
- Meer kennis van het product. Deze methode stelt u in staat om beter te begrijpen hoe alles geïntegreerd is, wat het makkelijker maakt om problemen op te lossen en uit te breiden.
- Problemen met het installatieprogramma. Als u problemen ondervindt met het installatieprogramma, kunt u de handmatige methode gebruiken.

#### Installeer de VSM's handmatig

Gebruik deze methode als u VSMs moet installeren in een omgeving die reeds bestaat. Deze methode staat u toe om de infrastructuur te gebruiken die reeds bestaat in plaats van uw eigen te bouwen.

Deze procedure hoeft slechts eenmaal voor elke SCVM server te worden uitgevoerd.

- 1. Installeer de **provider MSI** op de SCVM server.
- 2. Importeer de VSM sjablonen.

Open PowerShell op de SVCMM-server.Start het Registratie-Nexus1000vVsmsjabloon.ps1 script.Kopieer de Virtual Ethernet Module (VEM) naar de SVCMM-opslagplaats ALLUSERSPROFILE%\Switch Extension Drivers.Maak een logisch netwerk (Fabric > Logical Networks) en associeer het met een standaardschakelaar (klik met de rechtermuisknop op de host, Properties, Virtual Switches om de switch te maken, en Hardware om het logische netwerk toe te wijzen). Hiermee kunt u VM's op dit netwerk zetten.

#### Deel 2 - Invoering van VSM

- 1. Ga naar Library > Library servers en uploaden VSM.iso naar de bibliotheekserver.
- 2. Klik met de rechtermuisknop op Intra1 en kies Nieuwe virtuele machine.
- 3. Kies de **Nexus1000v-VSM-Sjabloon.** Dit werd geregistreerd toen het PowerShell-script in deel 1 werd uitgevoerd.

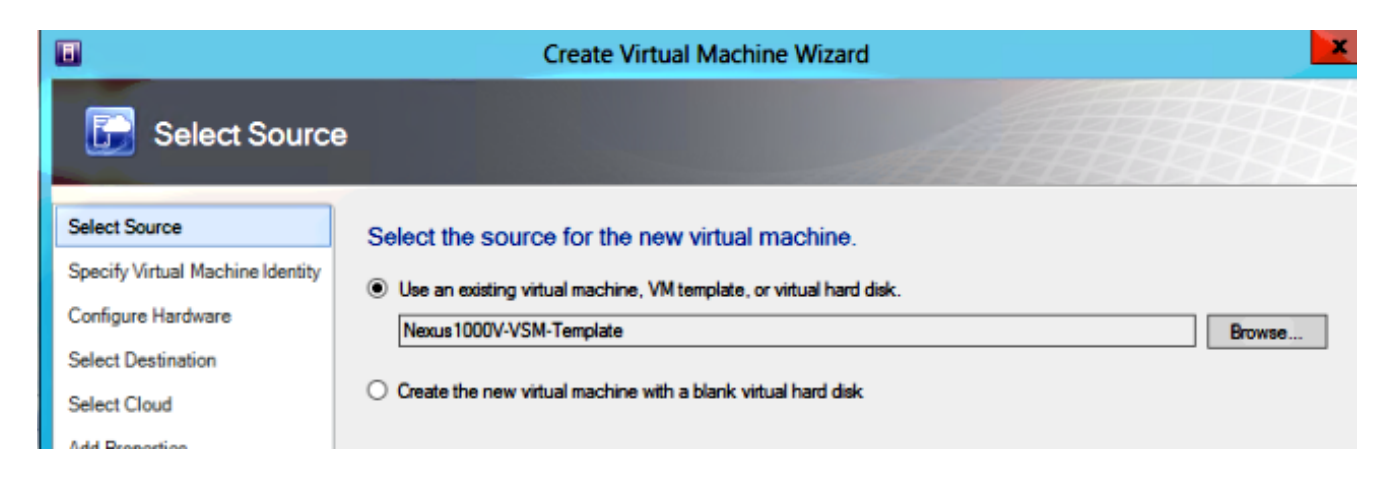

- 4. Geef de VSM een naam.
- 5. Sluit de netwerkadapters aan op het netwerk dat in deel 1 is gemaakt.

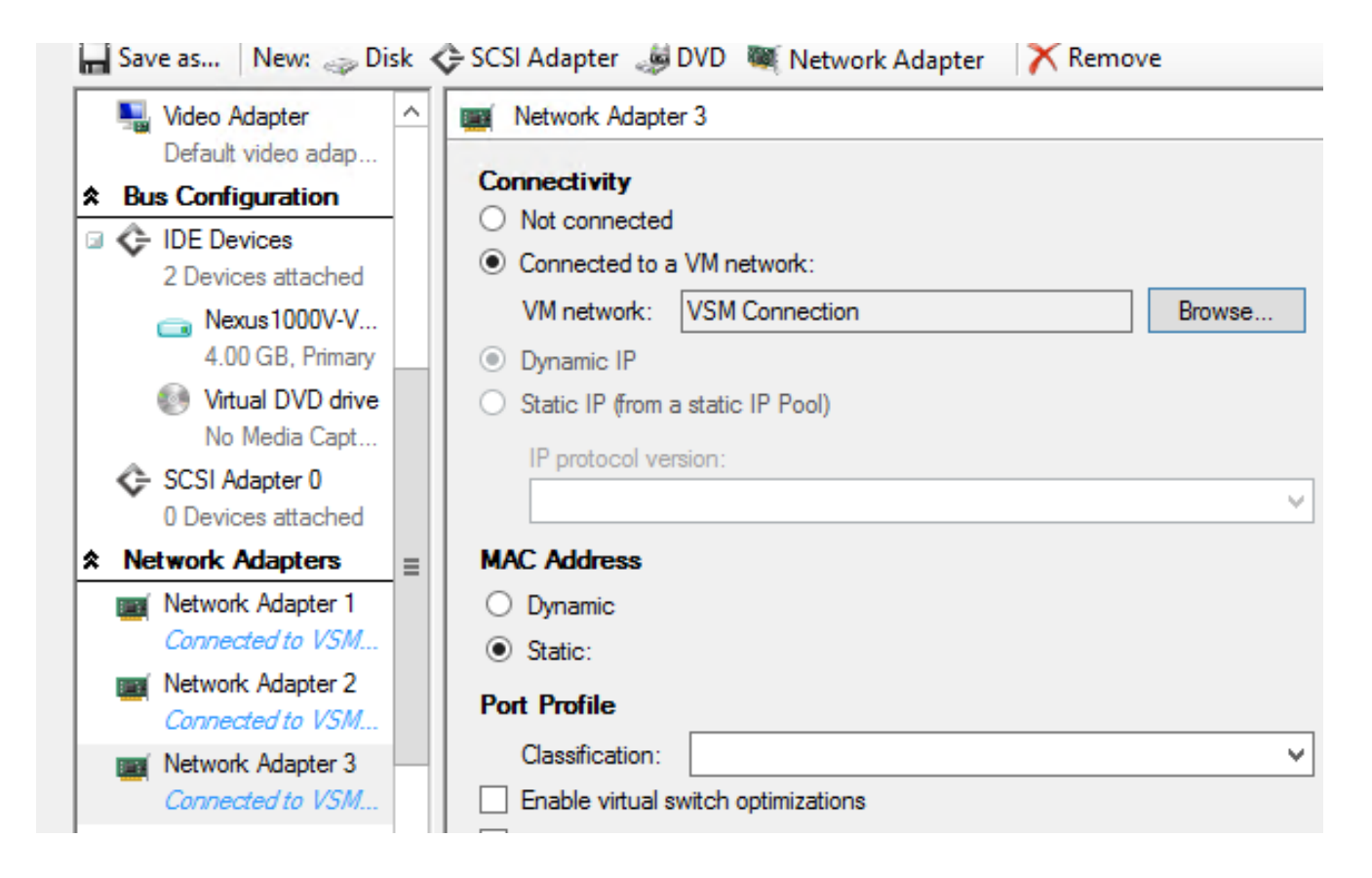

- 6. Monteer de CD op het CD-station.
- 7. Scrolt naar beneden en schakelt hoge beschikbaarheid (**HA**) onder Beschikbaarheid in (dit is alleen nodig als u VSMs in een failover-cluster installeert).
- 8. Plaats de VSM op de infrastructuurhosts.
- 9. Wanneer de VM eenmaal is ingezet, start u de **KVM** en start u de wizard voor de eerste configuratie.

#### Deel 3 - Basisconfiguratie van VSM

1. Netwerk-segmentation-Manager en http-server inschakelen

```
chrisb2-hyperv#
chrisb2-hyperv# configure terminal
Enter configuration commands, one per line. End with CNTL/Z.
chrisb2-hyperv(config)# feature network-segmentation-manager
chrisb2-hyperv(config)# feature http-server
chrisb2-hyperv(config)#
```

2. Maak een **IP-pool** voor uw VLAN. Dit zijn de IP's die u aan uw VM's toewijst. Ze moeten worden gedefinieerd, maar ze worden alleen gebruikt als SCVM automatisering biedt.

```
nsm ip pool template VLAN124
ip address 14.17.124.80 14.17.124.250
network 14.17.124.0 255.255.255.0
default-router 14.17.124.254
```

3. Maak een **logisch netwerk**. Je hebt maar één logisch netwerk nodig, tenzij je iets hebt als een DMZ.

nsm logical network chrisb2-CALO

4. Maak een netwerk segment pool. Maak er een lid van het logische netwerk van.

nsm network segment pool chrisb2-RTP member-of logical network chrisb2-CALO

5. Maak meerdere segmenten, één voor elk toegang VLAN.

```
nsm network segment chrisb2-124
member-of network segment pool chrisb2-RTP
switchport access vlan 124
ip pool import template ip_pool_124
publish network segment
switchport mode access
```

6. Maak een **poortprofiel** voor de VM's. Er hoeft hier geen VLAN te worden gebruikt. Denk eraan dat het havenprofiel slechts een verzameling beleid is.

```
port-profile type vethernet defaultAccess
no shutdown
state enabled
publish port-profile
```

7. Maak een **netwerk Segmentation Manager (NSM)-uplink**. De opdracht **Sta network** pool van het **netwerk toe** vertelt SVCMM dat deze segmenten uit deze uplink zijn toegestaan. Dit is nodig voor de host om de segmenten te kunnen zien.

nsm network uplink UPLINK switchport mode trunk publish network uplink allow network segment pool chrisb2-RTP

8. Het gemaakte poortprofiel wijzigen met het gewenste beleid, zoals poortkanalen.

```
port-profile type Ethernet UPLINK channel-group auto mode on mac-pinning
```

#### Deel 4 - SVCMM-basisconfiguratie

1. Navigeren in op **Fabric** en **netwerken** uitbreiden. Klik met de rechtermuisknop op **Switch Extension Manager** en klik op **Add Virtual Switch Extension Manager**.

| 🖬 Adn            | ministrator - SCVMM.liv     | e.cisco.c | com - Virtual Machi     | ine Manager          |                             |             |        |              | - 0 ×                                       |
|------------------|-----------------------------|-----------|-------------------------|----------------------|-----------------------------|-------------|--------|--------------|---------------------------------------------|
|                  | Home                        |           |                         |                      |                             |             |        |              | ^ 😢                                         |
| +<br>Create      | Add Overview                | Fabric    | Services                | PowerShell Jobs PRO  | View Dependent<br>Resources | Refresh     | Remove | Properties   |                                             |
| •                | Add                         | Sł        | low                     | Window               | Dependencies                | Refresh     | Remove | Properties   |                                             |
| Fabric<br>> 한한 S | ervers                      | •         | Virtual Switch Extensio | on Managers (3)      |                             |             |        |              | ا                                           |
| 4 .4 N           | letworking                  |           | Name                    |                      |                             |             |        | Connection   | string                                      |
| -                | Logical Networks            |           | Cisco Nexus 1000        | V Chassis version 5. | 2(1)SM1(5.1) [build 5       | 2(1)SM1(5.0 | .201)] | http://14.17 | 74.151                                      |
| -                | MAC Address Pools           |           | Cisco Nexus 1000        | V Chassis version 5  | 2(1)SM1(5.1) [build 5       | 2(1)SM1(5.0 | .201)] | http://14.17 | 74.152                                      |
|                  | Load Balancers              |           | Cisco Nexus 1000        | V Chassis version 5  | 2(1)SM1(5.1) [build 5       | 2(1)SM1(5.0 | .201)] | http://14.17 | 7.4.153                                     |
|                  | VIP Templates               |           |                         |                      |                             |             |        |              |                                             |
| 8                | Switch Extension Management |           |                         |                      |                             |             |        |              |                                             |
|                  | Logical Switches            | Add Virt  | ual Switch Extension Ma | inager               |                             |             |        |              |                                             |
|                  | Native Port Profiles        |           |                         |                      |                             |             |        |              |                                             |
|                  | Port Classifications        |           |                         |                      |                             |             |        |              |                                             |
| 1                | Gateways                    |           |                         |                      |                             |             |        |              |                                             |
| + 🔒 s            | torage                      |           |                         |                      |                             |             |        |              |                                             |
|                  |                             |           |                         |                      |                             |             |        |              |                                             |
|                  |                             |           |                         |                      |                             |             |        |              |                                             |
|                  |                             |           |                         |                      |                             |             |        |              |                                             |
|                  |                             |           |                         |                      |                             |             |        |              |                                             |
| - 🏘 V            | /Ms and Services            |           |                         |                      |                             |             |        |              |                                             |
| - 20 e           | abric                       |           |                         |                      |                             |             |        |              |                                             |
| 📕 L              | ibrary                      |           |                         |                      |                             |             |        | _            |                                             |
| <b>D</b> ,       | lobs                        |           |                         |                      |                             |             |        |              | Activate Windows                            |
| 💌 s              | Settings                    |           |                         |                      |                             |             |        | 1            | so to Action Center to activate<br>Vindows. |

- 2. Voer de **verbindingsinstellingen in**. Het adres van de verbindingsstring is <u>http://your\_VSM\_IP\_address</u>.
- 3. Klik op **Bladeren** en maak een **lopen als account** met aanmeldingsgegevens om in te loggen op uw Nexus 1000v.

| 3                                 | Add Virt                                                                                                    | tual Switch Extension Manager Wizard                                                                                                    | ×     |
|-----------------------------------|----------------------------------------------------------------------------------------------------|----------------------------------------------------------------------------------------------------|-------|
| 😽 General                         |                                                                                                    | ATTER STATE                                                                                                    |       |
| General<br>Host Groups<br>Summary | Enter connection<br>Select a manufactures<br>Manufacturer:<br>Model:<br>Provider:<br>Connection string:<br>RunAs account: | on settings for the extension manager to add<br>rer, model, and configuration provider for the extension manager. Enter the conne<br>als to be used.<br>Cisco Systems, Inc.<br>Nexus 1000V<br>Cisco Systems Nexus 1000V<br>http://14.17.10.1<br>VSM<br>Brows | ction |
|                                   |                                                                                                    | Previous Next Canc                                                                                                    | el "" |

- 4. Klik op Volgende.
- 5. Selecteer in het paneel hostgroepen alle **hostgroepen** die de virtuele schakelaar extensiemanager kunnen gebruiken en klik op **Volgende**.

| 3           | Add Virtual Switch Extension Manager Wizard                                          |
|-------------|--------------------------------------------------------------------------------------|
| 📲 Host Gro  | ups                                                                                  |
| General     | Host groups that can use this virtual switch extension manager                       |
| Host Groups | The virtual switch extension manager will be available to the following host groups. |
| Summary     | All Hosts Live2013-Group                                                             |
|             | Previous Next Cancel                                                                 |

6. Bevestig de instellingen in het paneel Summary en klik op **Finish**. De schakelaar extensie zou nu moeten worden gemaakt.

#### Deel 5 - Maak de logische switch

1. In de SCVM gebruikersinterface klikt u op **Fabric** en vervolgens **Logische switches** onder Netwerkfuncties in het linker navigatiedeelvenster. Klik met de rechtermuisknop op **Logische switches** en **maak logische switch**.

| Administrator - WIN2012.Live2013 | .com - Virtual Ma      | achine Manag       | jer (Eva | aluation    | Version - 177 day           | ys remaini | ng)        | _ <b>D</b> X |
|----------------------------------|------------------------|--------------------|----------|-------------|-----------------------------|------------|------------|--------------|
| Home                             |                        |                    |          |             |                             |            |            | ^ 🕑          |
| Create Logical<br>Network        | Create<br>gical Switch | Add<br>Resources • | Show     | 2<br>Window | View Dependent<br>Resources | Remove     | Properties |              |
| Create                           |                        | Add                |          |             | Dependencies                | Remove     | Properties |              |
| Fabric <                         | Logical Switches (0)   | )                  |          |             |                             |            |            |              |
| ▶ 한한 Servers                     |                        |                    |          |             |                             |            |            | P            |
| 🔺 📥 Networking                   | Name                   |                    | _        | _           |                             |            |            |              |
| 1 Logical Networks               |                        |                    |          | There are   | no items to show in         | this view  |            |              |
| MAC Address Pools                |                        |                    |          |             |                             |            |            |              |
| Load Balancers                   |                        |                    |          |             |                             |            |            |              |
| VIP Templates                    |                        |                    |          |             |                             |            |            |              |
| Switch Extension Managers        |                        |                    |          |             |                             |            |            |              |
| Native Port Profil               | al Switch              |                    |          |             |                             |            |            |              |
| Port Classifications             |                        |                    |          |             |                             |            |            |              |
| 🚰 Gateways                       |                        |                    |          |             |                             |            |            | *            |
| Storage                          |                        |                    |          |             |                             |            |            |              |
|                                  |                        |                    |          |             |                             |            |            |              |
|                                  |                        |                    |          |             |                             |            |            |              |
| w VMs and Services               |                        |                    |          |             |                             |            |            |              |
| Pabric Fabric                    |                        |                    |          |             |                             |            |            |              |
| 🧮 Library                        |                        |                    |          |             |                             |            |            |              |
| 🗈 Jobs                           |                        |                    |          |             |                             |            |            |              |

- 2. Klik op Volgende op de pagina Aan/uit Bekijk de instructies en klik op Volgende.
- 3. Voer een naam en een beschrijving in voor de logische schakelaar.

| 2                                                                                                    | Create Logical Switch Wizard                                                                                                    |
|----------------------------------------------------------------------------------------------------|----------------------------------------------------------------------------------------------------|
| 🐖 General                                                                                                    | and the                                                                                                    |
| Getting Started                                                                                                    | Enter name and description for the logical switch                                                                                                    |
| General<br>Extensions                                                                                                    | You can use a logical switch to apply settings to virtual switches across multiple hosts. A logical switch<br>contains port profiles from the native Hyper-V switch and port profiles for any extensions that you use.                                                                            |
| Uplink                                                                                                    | Name: Pod-1                                                                                                    |
| Virtual Port                                                                                                    | Description: Nexus 1000v for SCVMM                                                                                                    |
| , and the second second s | Enable single root I/O virtualization (SR-IOV)<br>SR-IOV allows a device, such as a network adapter, to gain direct access to physical networks<br>adapters that support SR-IOV. Using SR-IOV, network performance can achieve nearly the same<br>performance as in non virtualized environments. |
|                                                                                                    | You can enable SR-IOV only when a logical switch is created. To change your SR-IOV usage in the<br>future, you must create a different logical switch.                                                                                                    |
|                                                                                                    | Previous Next Cancel                                                                                                    |

 In het paneel Uitbreidingen worden de virtuele schakelaar extensies weergegeven. Selecteer de VSM extensie die u hebt gemaakt en klik op Volgende.
 Opmerking: Er kan slechts één extensie worden geselecteerd.

| Administrator - SCVMM.live.cisco.                                                                               | .com - Virtual Machi                         | ine Manager         |                                                |                            |        |                | - 0                                        |
|----------------------------------------------------------------------------------------------------|----------------------------------------------|---------------------|------------------------------------------------|----------------------------|--------|----------------|--------------------------------------------|
| Home                                                                                                    |                                              |                     |                                                |                            |        |                | ^ 🗑                                        |
| Add Overview Fabric                                                                                             | 党 Services<br>意 Virtual Machines<br>きき Hosts | PowerShell Jobs PRO | View Dependent                                 | Refresh                    | Remove | Properties     |                                            |
| Add S                                                                                                    | how                                          | Window              | Dependencies                                   | Refresh                    | Remove | Properties     |                                            |
| Fabric 4                                                                                                    | Virtual Switch Extensio                      | on Managers (3)     |                                                |                            |        |                | P                                          |
| <ul> <li>Networking</li> </ul>                                                                                  | Name                                         |                     |                                                | 2-10-51 44-05 A            | 20411  | Connection     | string                                     |
| vitr Logical Networks                                                                                           | Cisco Nexus 1000                             | Chassis version 5   | 2(1)SM1(5.1) [build 5<br>2(1)SM1/5.1) [build 5 | 2(1)5M1(5.0<br>2(1)5M1/5.0 | 201)]  | http://14.17   | 4.151                                      |
| MAC Address Pools                                                                                               | Cisco Nexus 1000                             | Chassis version 5   | 2(1)SM1(5.1) [build 5                          | 2(1)SM1(5.0                | 201)]  | http://14.17   | 4.152                                      |
| VIP Templates                                                                                                   |                                              |                     | et dans dans fanne a                           | al (1911) (216             | 20 M   | index) interio |                                            |
| Switch Extension Manual Add Vir<br>Logical Switches<br>Native Port Profiles<br>Port Classifications<br>Gateways | tual Switch Extension Ma                     | nager               |                                                |                            |        |                |                                            |
| Storage Why and Services                                                                                        |                                              |                     |                                                |                            |        |                |                                            |
| 💒 Fabric                                                                                                    |                                              |                     |                                                |                            |        |                |                                            |
| Library                                                                                                    |                                              |                     |                                                |                            |        | $\sim$         |                                            |
| Jobs                                                                                                    |                                              |                     |                                                |                            |        | PA A           | ctivate Windows                            |
| Settings                                                                                                    |                                              |                     |                                                |                            |        | A arc          | o to Action Center to activate<br>/indows. |

- 5. Specificeer in het paneel Oplink de uplink-poortprofielen die deel uitmaken van deze logische schakelaar. De uplink poort-profielen zijn beschikbaar voor gebruik op de hosts waar een instantie van de logische schakelaar wordt gecreëerd. Stel de uplink-modus in op Team. Opmerking: Of u één uplink of meerdere uplinks gebruikt, de modus moet altijd Team zijn.
- 6. Klik in het veld Openen van poortprofielen op **Toevoegen**. Het venster Poortprofiel toevoegen wordt geopend.

| 2                                                                      | Create Logical Switch Wizard                                                                                                    |                                              | x  |
|------------------------------------------------------------------------|----------------------------------------------------------------------------------------------------|----------------------------------------------|----|
| 👫 Uplink                                                               |                                                                                                    |                                              |    |
| Getting Started<br>General                                             | Specify the uplink port profiles that are part of this logic<br>The uplink port profiles configured here are available for use on hosts whe<br>created.                                                                         | cal switch<br>ere an instance of this switch | is |
| Extensions<br>Uplink                                                   | Uplink mode: Team                                                                                                    | n                                            |    |
| Virtual Port<br>Summary<br>Port<br>Virtual Port<br>June<br>Port<br>Net | ect a port profile<br>port profile selected here will be available for use by the host physical<br>oter that connect to this logical switch.<br>profile: Uplink-1<br>mmary<br>ost groups: All Hosts<br>etwork sites: Internet-1 | d For Deleti Add<br>Edit<br>Remov            |    |
|                                                                        | OK Cancel                                                                                                    | Next Cancel                                  |    |
|                                                                        |                                                                                                    |                                              |    |

| 2                                        | Create Logical Swit                                                                           | ch Wizard                                   |                                                  | ×                     |
|------------------------------------------|-----------------------------------------------------------------------------------------------|---------------------------------------------|--------------------------------------------------|-----------------------|
| 🐖 Uplink                                 |                                                                                               |                                             | AAA                                              | <u>AH</u>             |
| Getting Started<br>General<br>Extensions | Specify the uplink port profiles t<br>The uplink port profiles configured here ar<br>created. | hat are part of t<br>e available for use on | his logical switch<br>hosts where an instance of | f this switch is      |
| Uplink                                   | Uplink mode: Team 💌                                                                           |                                             |                                                  |                       |
| Virtual Port<br>Summary                  | Uplink port profiles:<br>Uplink Port Profile Host Groups<br>Uplink-1 All Hosts                | Network Sites<br>Internet-1                 | Marked For Deleti<br>False                       | Add<br>Edit<br>Remove |
|                                          |                                                                                               | - 4                                         | Previous Next                                    | Cancel                |

7. Klik op **Volgende**. Selecteer in het volgende scherm de optie **Toevoegen** om de wizard Classificatie te starten.

| 2                     | Create Logical Sv                                             | itch Wizard                    |                         | ×              |
|-----------------------|---------------------------------------------------------------|--------------------------------|-------------------------|----------------|
| Nirtual Port          | :                                                             |                                | AAA                     |                |
| Getting Started       | Specify the port classifications                              | for virtual ports part         | t of this logical sw    | /itch          |
| General<br>Extensions | The port classifications configured here<br>virtual machines. | vill be available for use by v | virtual network adapter | s in a host or |
| Uplink                | Virtual ports:                                                |                                |                         |                |
| Virtual Port          | Port Classification                                           | Default Marked For Dele        | tion                    | Add            |
| Summary               |                                                               |                                |                         | Edit<br>Remove |
|                       |                                                               |                                |                         | Clear Default  |
|                       |                                                               |                                |                         |                |
|                       |                                                               | Prev                           | rious Next              | Cancel .:i     |

8. Kies uw **VSM** en het **poortprofiel dat** u hebt gemaakt. Klik op **browsen** om een poortclassificatie te maken. (Een poortclassificatie is een verzameling beleid dat moet worden toegepast op een interface - vergeet niet dat dit is wat de poortprofielen definiëren!)

| Add Virtual Port                                                                                                    |
|----------------------------------------------------------------------------------------------------|
| Configure the virtual port                                                                                                    |
| Specify the port classification for the virtual port. For each switch extension associated to the logical switch,<br>one port profile may be selected. Additionally, a native virtual network adapter port profile may be<br>associated to the virtual port. |
| Port classification: Browse                                                                                                    |
| ✓ Pod-1                                                                                                    |
| Use this port profile: AllAccess-1                                                                                                    |
|                                                                                                    |
|                                                                                                    |
|                                                                                                    |
|                                                                                                    |
|                                                                                                    |
|                                                                                                    |
|                                                                                                    |
|                                                                                                    |
|                                                                                                    |
|                                                                                                    |
| Include a virtual network adapter port profile in this virtual port                                                                                                    |
| Native virtual network adapter port profile:                                                                                                    |
|                                                                                                    |
| OK Cancel                                                                                                    |
|                                                                                                    |

#### Select a Port Profile Classification

| Name                    | Description                                           |
|-------------------------|-------------------------------------------------------|
| SR-IOV                  | Port classification to be used for virtual machines t |
| Host management         | Port classification to be used for host managemen     |
| Network load balancing  | Port classification to be used for virtual machines t |
| Live migration workload | Port classification to be used for host live migratio |
| Medium bandwidth        | Port classification to be used for virtual machines t |
| Host Cluster Workload   | Port classification for host cluster workloads.       |
| Low bandwidth           | Port classification to be used for virtual machines t |
| High bandwidth          | Port classification to be used for virtual machines t |
| iSCSI workload          | Port classification for host iSCSI workloads.         |
|                         |                                                       |
|                         |                                                       |

9. Specificeer een **naam** en een **beschrijving** voor de poortclassificatie.

| 8            | Create Port Classification Wizard                |
|--------------|--------------------------------------------------|
| Specify a    | name and description for the port classification |
| Name:        | NoRestrictions-1                                 |
| Description: | Port Profile with No Restrictions.               |
|              |                                                  |
|              |                                                  |
|              |                                                  |
|              |                                                  |
|              |                                                  |
|              |                                                  |
|              |                                                  |
|              |                                                  |
|              |                                                  |
|              |                                                  |
|              |                                                  |
|              |                                                  |
| View Script  | OK Cancel                                        |

| TVUTTC                  | Description                                           |
|-------------------------|-------------------------------------------------------|
| SR-IOV                  | Port classification to be used for virtual machines t |
| Host management         | Port classification to be used for host managemen     |
| Network load balancing  | Port classification to be used for virtual machines t |
| Live migration workload | Port classification to be used for host live migratio |
| Medium bandwidth        | Port classification to be used for virtual machines t |
| Host Cluster Workload   | Port classification for host cluster workloads.       |
| Low bandwidth           | Port classification to be used for virtual machines t |
| High bandwidth          | Port classification to be used for virtual machines t |
| iSCSI workload          | Port classification for host iSCSI workloads.         |
| AllAccess1              |                                                       |
| NoRestrictions-1        | Port Profile with No Restrictions.                    |
|                         |                                                       |
|                         |                                                       |
|                         | Create Port Classification                            |

10. Kies de **poortprofielclassificatie** die u zojuist hebt gemaakt, en klik op **OK**.

F

| 8                                                                                                    | Add                                                                           | Virtual Port                                           |                                          | x                      |
|----------------------------------------------------------------------------------------------------|-------------------------------------------------------------------------------|--------------------------------------------------------|------------------------------------------|------------------------|
| Configure the virtue<br>Specify the port classificat<br>one port profile may be s<br>associated to the virtual p | al port<br>tion for the virtual port. I<br>elected. Additionally, a n<br>ort. | For each switch extension<br>ative virtual network ada | associated to the lopter port profile ma | ogical switch,<br>y be |
| Port classification: NoRes                                                                                       | trictions-1                                                                   |                                                        |                                          | Browse                 |
| Pod-1                                                                                                    |                                                                               |                                                        |                                          |                        |
| Use this port profile:                                                                                           | AllAccess-1                                                                   |                                                        |                                          | -                      |
|                                                                                                    |                                                                               |                                                        |                                          |                        |
| Native virtual network                                                                                           | adapter port profile i                                                        | n this virtual port                                    |                                          | -                      |
|                                                                                                    |                                                                               |                                                        | ОК                                       | Cancel                 |

| 2                                                  | Create Lo                                                                                             | ogical Switch Wi  | zard                                                                  | ×                                      |
|----------------------------------------------------|----------------------------------------------------------------------------------------------------|-------------------|-----------------------------------------------------------------------|----------------------------------------|
| 👫 Virtual P                                        | ort                                                                                                   |                   | 14                                                                    | <b>ANH</b>                             |
| Getting Started<br>General<br>Extensions<br>Uplink | Specify the port classif<br>The port classifications configure<br>virtual machines.<br>Virtual ports: | ications for virt | rual ports part of this logic<br>ailable for use by virtual network a | cal switch<br>dapters in a host or     |
|                                                    | Port Classification                                                                                   | Default           | Marked For Deletion                                                   | Add                                    |
| Virtual Port                                       | NoRestrictions-1                                                                                      | False             | False                                                                 | Edit                                   |
| Summary                                            |                                                                                                    |                   |                                                                       | Remove<br>Set Default<br>Clear Default |
|                                                    |                                                                                                    |                   | Previous Ne                                                           | xt Cancel                              |

11. Klik op **OK** om het toevoegen van de virtuele poort te voltooien. Klik op **Volgende** om het venster Logische Switch Wizard maken te sluiten.

| 2                                               | Create Lo                                                                                                    | ogical Switch Wizard                                      |                 | ×           |
|-------------------------------------------------|----------------------------------------------------------------------------------------------------|-----------------------------------------------------------|-----------------|-------------|
| 👫 Summary                                       | ,                                                                                                    |                                                           | A               |             |
| Getting Started<br>General                      | Confirm the settings                                                                                                    |                                                           |                 | View Script |
| Extensions<br>Uplink<br>Virtual Port<br>Summary | Name:<br>Description:<br>Single Root I/O Virtualization<br>Switch uplink mode:<br>Virtual switch extensions:<br>Uplink port profile sets:<br>Virtual port profile sets: | Pod-1<br>Nexus 1000v for SCVMM<br>Team<br>Pod-1<br>1<br>1 |                 |             |
|                                                 |                                                                                                    |                                                           | Previous Finish | Cancel      |

Deel 6 - VMN-netwerken maken op basis van de segmenten

1. Ga naar VM's en services, klik met de rechtermuisknop op VM-netwerken en kies VMnetwerk maken.

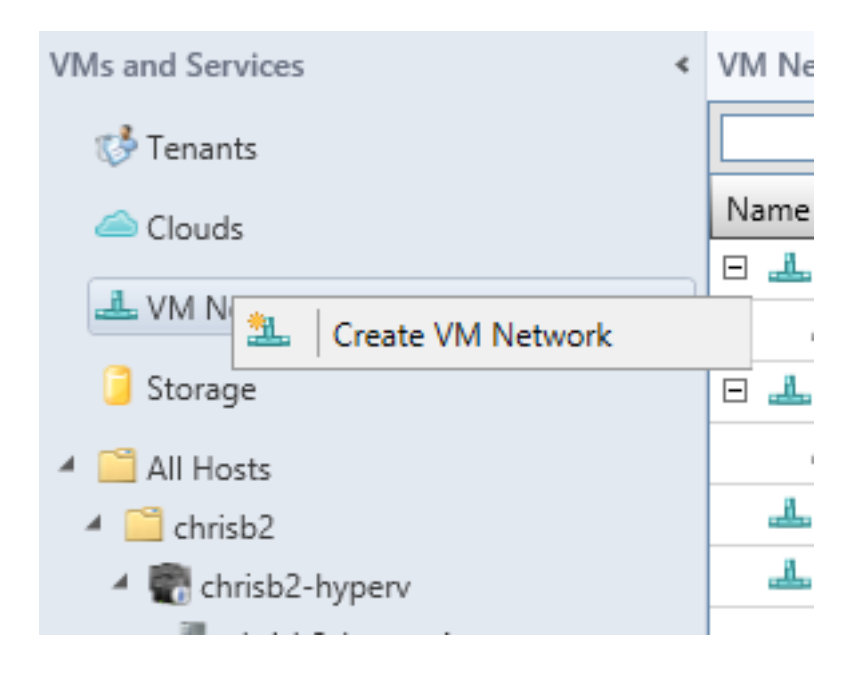

2. Geef het een beschrijvende naam, selecteer uw logische netwerk en klik op Volgende.

| <u>9</u> .                   |                                          | Create VM Network Wizard                             |
|------------------------------|------------------------------------------|------------------------------------------------------|
| 🄔 Name                       |                                          |                                                      |
| Name<br>Isolation<br>Summary | Specify a name:<br>Name:<br>Description: | me and description for the VM network<br>chrisb2-124 |
|                              | Logical network:                         | chrisb2-CALO                                         |

3. Kies voor isolatie extern meegeleverd VM-netwerk en kies uw netwerksegment.

| <u>8.</u>         | Create VM Network Wizard                                                                                                    |
|-------------------|----------------------------------------------------------------------------------------------------|
| 🌲 Isolation       |                                                                                                    |
| Name<br>Isolation | Configure the isolation for this VM network, or select automatic to have it configured for you                                              |
| Summary           | <ul> <li>Automatic</li> <li>Specify an externally supplied VM network<br/>External VM network: chrisb2-124</li> <li>User defined</li> </ul> |

4. Maak de wizard af. Nu kunt u VM's op dit VLAN implementeren.

## Host aan DVS toevoegen

Wanneer u de host aan de logische switch toevoegt, wordt de VEM automatisch geïnstalleerd.

- 1. Ga naar **Fabric > Alle hosts**.
- 2. Klik met de rechtermuisknop op de tweede host en kies Eigenschappen.
- 3. Klik op Virtuele switches.
- 4. Kies Nieuwe virtuele switch > Nieuwe logische switch.
- 5. Sluit een NIC aan op de Nexus 1000v logische switch.

|                       | chrisb2-hyperv1.rtp-sv.cisco.com Properties                               |
|-----------------------|---------------------------------------------------------------------------|
| General               | 💠 New Virtual Switch 🛒 New Virtual Network Adapter 🗙 Delete               |
| Status                | VSwitch0<br>External Logical switch: Microsoft_Switch_chrisb2-Nexus       |
| Hardware              | Microsoft_Switch_chrisb2<br>Logical Switch<br>Adapter Uplink Port Profile |
| Host Access           | Cisco VIC Ethernet Interfa V Native_Uplink_PortProfile                    |
| Virtual Machine Paths |                                                                           |
| Reserves              |                                                                           |
| Storage               |                                                                           |
| Virtual Switches      |                                                                           |
| Migration Settings    |                                                                           |
| Placement             |                                                                           |
| Servicing Windows     |                                                                           |

6. Controleer dat de modules verschijnen onder module tonen op de VSM.

| chrisb2-hyperv# |          |                  |         |        |          |       |             |      |        |            |   |
|-----------------|----------|------------------|---------|--------|----------|-------|-------------|------|--------|------------|---|
| chris           | sb2-hype | erv# show        | mod     |        |          |       |             |      |        |            |   |
| Mod             | Ports    | orts Module-Type |         |        |          | Model |             |      | Status |            |   |
| 1               | 0        | Virtual          | Supervi | sor Mo | odule    |       | Nexus1000V  |      |        | active *   |   |
| 2               | 0        | Virtual          | Supervi | sor Mo | odule    |       | Nexus1000V  | 7    |        | ha-standb  | Y |
| 3               | 288      | Virtual          | Etherne | t Modu | ile      |       | NA          |      |        | ok         |   |
| 4               | 288      | Virtual          | Etherne | t Modu | ile      |       | NA          |      |        | ok         |   |
| Mod             | Sw       |                  | Hw      |        |          |       |             |      |        |            |   |
| 1               | 5.2(1)   | 5M1(5.1)         | 0.      | 0      |          |       |             |      |        |            |   |
| 2               | 5.2(1)5  | SM1(5.1)         | Ο.      | 0      |          |       |             |      |        |            |   |
| 3               | 5.2(1)5  | SM1(5.1)         | Wi      | ndows  | Server   | 2012  | (6.2.9200,  | 6.30 | ))     |            |   |
| 4               | 5.2(1)5  | SM1(5.1)         | Wi      | ndows  | Server   | 2012  | (6.2.9200,  | 6.30 | ))     |            |   |
| Mod             | MAC-Add  | iress (es)       |         |        |          |       | Serial-Num  |      |        |            |   |
| 1               | 00-19-0  | )7-6c-5a-        | a8 to 0 | 0-19-0 | )7-6c-62 | 2-a8  | NA          |      |        |            |   |
| 2               | 00-19-0  | )7-6c-5a-        | a8 to O | 0-19-0 | )7-6c-62 | 2-a8  | NA          |      |        |            |   |
| 3               | 02-00-0  | 0c-00-03-        | 00 to 0 | 2-00-0 | )c-00-03 | 8-80  | NA          |      |        |            |   |
| 4               | 02-00-0  | 0c-00-04-        | 00 to 0 | 2-00-0 | 0c-00-04 | -80   | NA          |      |        |            |   |
| Mod             | Server-  | -IP              | Serve   | r-UUII | )        |       |             |      | Server | r-Name     |   |
| 1               | 14.17.5  | 5.1              | NA      |        |          |       |             |      | NA     |            |   |
| 2               | 14.17.5  | 5.1              | NA      |        |          |       |             |      | NA     |            |   |
| 3               | 14.17.1  | 124.82           | 82DD7   | D06-20 | )92-E011 | -0000 | -0000000000 | )4F  | CHRISE | B2-HYPERV1 |   |
| 4               | 14.17.1  | 124.31           | 82DD7   | D06-20 | )92-E011 | -0000 | -0000000000 | )5F  | CHRISE | B2-HYPERV2 |   |

7. Hang een **VM aan** uw gemaakte classificatie en segment en controleer vervolgens de connectiviteit.

#### Installeer de VEM handmatig

Als SCVM de VEM niet heeft geïnstalleerd, kunt u deze opdracht gebruiken om de VEM te installeren:

msiexec.exe /i [Path\_to\_N1k\_bundle]\VEM\Nexus1000v-VEM-5.2.1.SM1.5.1.0.msi

## Verifiëren

Er is momenteel geen verificatieprocedure beschikbaar voor deze configuratie.

## Problemen oplossen

Er is momenteel geen specifieke troubleshooting-informatie beschikbaar voor deze configuratie.